# 0 I X I 0

# **BDAR vartotojo atmintinė**

### 2024 Sausis Dynamics 365 Business Central

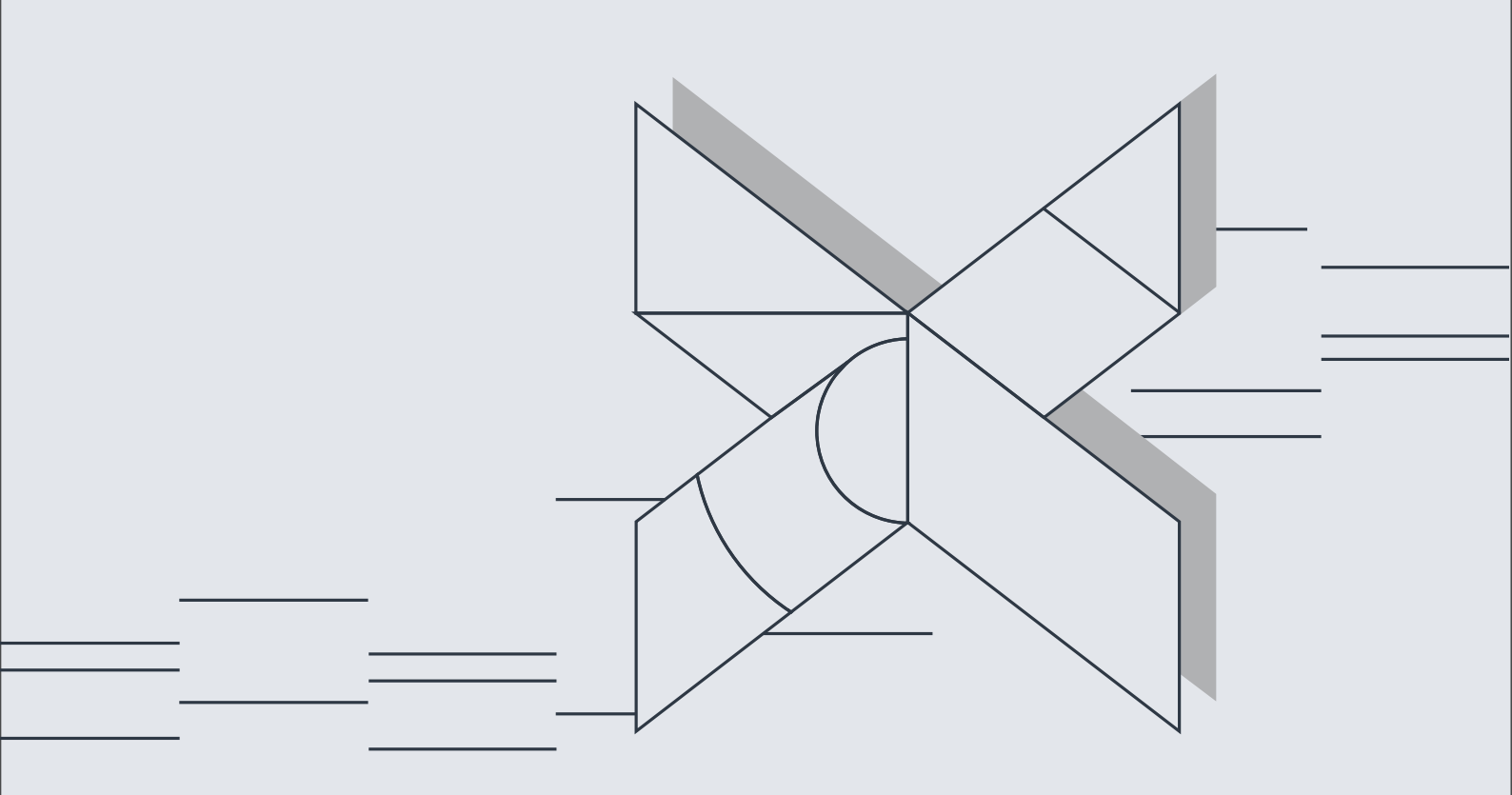

## 0 I X I 0

## Turinys

| 1. | Var  | totojo nustatymai                                 | 3  |
|----|------|---------------------------------------------------|----|
| 2. | Due  | omenų subjektų šablonų kūrimas/redagavimas        | 4  |
|    | 2.1. | Duomenų subjekto kortelės aprašymas               | 4  |
|    | 2.2. | Duomenų subjekto kortelės antraštės redagavimas   | 5  |
|    | 2.3. | Duomenų subjekto eilučių surinkimas               | 6  |
|    | 2.4. | Duomenų subjekto eilučių nustatymas               | 7  |
| 3. | Užk  | dausų tipų nustatymai                             | 8  |
| 4. | BD   | AR užklausų apdorojimas                           | 9  |
|    | 4.1. | Duomenų apsaugos užklausos kortelės aprašymas     | 9  |
|    | 4.2. | Duomenų apsaugos užklausos antraštės redagavimas1 | 11 |
|    | 4.3. | Duomenų paieškos vykdymas1                        | 12 |
|    | 4.4. | Subjekto duomenų nuasmeninimo vykdymas1           | 13 |
|    | 4.5. | Subjekto saugomų duomenų ataskaitos generavimas1  | 15 |
|    | 4.6. | Subjekto saugomų duomenų Excel failo generavimas1 | 17 |
| 5. | Pak  | eitimų žurnalo peržiūra1                          | 18 |
| 6. | Pav  | reikslėlių sąrašas1                               | 19 |

## 1. Vartotojo nustatymai

#### Vartotojo nustatymų forma pasiekiama per paieškos langą:

| Pasakykite, ką norite padaryti | 2 X             |
|--------------------------------|-----------------|
| BDAR vartotojo sąranka         |                 |
| Eiti į Puslapiai ir užduotys   |                 |
| > BDAR vartotojo sąranka       | Administravimas |
|                                |                 |

Neradote to, ko ieškojote? Bandykite peržiūrėti puslapius ir ataskaitas

Paveikslėlis 1 BDAR vartotojo sąrankos paieškos langas

Atsidarius BDAR vartotojo nustatymų formai, įvedame/ redaguojame BDAR vartotojų nustatymus:

| $\leftarrow$ | BDAR v        | artotojo sąranka   D | arbo data: 1/25/2024 |   |                              |                              | ▯▫╭                              |
|--------------|---------------|----------------------|----------------------|---|------------------------------|------------------------------|----------------------------------|
|              | ,∕2 le        | škoti + Naujas       | 🐺 Redaguoti sąrašą   | Û | Naikinti                     |                              | ☞ 7 ≣                            |
|              |               | Vartotojo ID ↑       |                      |   | BDAR užklausų numerių serija | Leisti apdoroti<br>užklausas | Registruoti BDAR<br>veiksmų žrn. |
|              | $\rightarrow$ | <u>CLT\LAUR</u>      |                      | ÷ | GDPR                         |                              |                                  |
|              |               | 1                    |                      |   | 2                            | 3                            | 4                                |

Paveikslėlis 2 BDAR vartotojų sąrankos langas

- 1. **Vartotojo ID** stulpelyje įvedame/ pasirenkame vartotojo vardą, kuriam bus leidžiama dirbti BDAR sprendime.
- 2. **BDAR užklausų numerių serija** stulpelyje pasirenkame numerių seriją, kuri bus taikoma vartotojo sukurtoms BDAR užklausų numeriams priskiriant.
- 3. **Leisti apdoroti užklausas** stulpelyje pažymimas požymis vartotojams, kurie turės galimybę vykdyti BDAR užklausų funkcijas.
- 4. **Registruoti BDAR veiksmų žrn.** stulpelyje pažymimas požymis vartotojams, kurių veiksmai turi būti registruojami į pakeitimų žurnalą (*angl. Change log*), dirbant su BDAR moduliu.

# 2. Duomenų subjektų šablonų kūrimas/redagavimas

Duomenų subjektų sąrašo forma pasiekiama per paieškos langą:

| Pasakykite, ką norite padaryti                                          | $\mathcal{Z}$ $\times$ |  |  |  |  |  |  |
|-------------------------------------------------------------------------|------------------------|--|--|--|--|--|--|
| BDAR duomenų subjektai                                                  |                        |  |  |  |  |  |  |
| Eiti į Puslapiai ir užduotys                                            |                        |  |  |  |  |  |  |
| > BDAR duomenų subjektai                                                | Sąrašai                |  |  |  |  |  |  |
| Veradote to, ko ieškojote? Bandykite peržiūrėti puslapius ir ataskaitas |                        |  |  |  |  |  |  |

Paveikslėlis 3 BDAR duomenų subjektų paieškos langas

Atsidarius duomenų subjektų sąrašo formoje, pasirenkame redaguojamą duomenų subjektą ir spaudžiame "Redaguoti". Norėdami kurti naują duomenų subjektą, spaudžiame meniu mygtuką "Naujas".

### 2.1. Duomenų subjekto kortelės aprašymas

Atsidarius duomenų subjekto formai, matome duomenų subjekto kortelę:

| customer                                                                                                    | as   Darbo uata, 1/23/2024                                                                                                    | Ø                                                                                                    | i≌ + î                                                                                                    |                                                                                                    |                                                                                                    | √ ļrašyta                                                                                                    |  |
|----------------------------------------------------------------------------------------------------|----------------------------------------------------------------------------------------------------|----------------------------------------------------------------------------------------------------|----------------------------------------------------------------------------------------------------|----------------------------------------------------------------------------------------------------|----------------------------------------------------------------------------------------------------|----------------------------------------------------------------------------------------------------|--|
| /ykdymas                                                                                                    |                                                                                                    |                                                                                                    |                                                                                                    |                                                                                                    |                                                                                                    |                                                                                                    |  |
| Bendra                                                                                                    |                                                                                                    |                                                                                                    |                                                                                                    |                                                                                                    |                                                                                                    |                                                                                                    |  |
| lodas · · · · · · · · · · · ·                                                                                                    | PIRKĖJAS                                                                                                    |                                                                                                    | Pirminis laukas                                                                                                    |                                                                                                    |                                                                                                    | 1                                                                                                    |  |
| Aprašas                                                                                                    | Pirkėjas                                                                                                    |                                                                                                    | 2 Lentelės pavadinimas                                                                                                    | Custome                                                                                                    | r                                                                                                    |                                                                                                    |  |
| agrindinė lentelė                                                                                                    |                                                                                                    | 18                                                                                                    | ··· 3 Pirminio lauko pavadinimi                                                                                                    | as · · · · · No.                                                                                                    |                                                                                                    |                                                                                                    |  |
| l antalás Nr. †                                                                                                    |                                                                                                    |                                                                                                    |                                                                                                    |                                                                                                    |                                                                                                    | Datvirtintu                                                                                                    |  |
| LETITETES INF.                                                                                                    | Lentelės pavadinimas                                                                                                    | Lauko nr. 1                                                                                                    | Lauko pavadinimas                                                                                                    | Nustatomų laukų<br>kiekis                                                                                                    | Lentelės laukų<br>kiekis                                                                                   | lentelės laukų<br>kiekis                                                                                                    |  |
| → 18                                                                                                    | Lentelės pavadinimas                                                                                                    | Lauko nr. ↑<br>1                                                                                                    | Lauko pavadinimas                                                                                                    | Nustatomų laukų<br>kiekis<br>96                                                                                                    | Lentelės laukų<br>kiekis<br>102                                                                            | lentelės laukų<br>kiekis                                                                                                    |  |
| → 18<br>18                                                                                                    | Lentelės pavadinimas Customer Customer                                                                                                    | Lauko nr. ↑<br>1<br>33                                                                                                    | Lauko pavadinimas<br>No.<br>Invoice Disc. Code                                                                                                    | Nustatomų laukų<br>kiekis<br>96<br>96                                                                                                    | Lentelės laukų<br>kiekis<br>102<br>102                                                                     | lentelės laukų<br>kiekis<br>0                                                                                                    |  |
| → 18<br>18<br>18                                                                                                    | Lentelės pavadinimas<br>Customer<br>Customer<br>Customer                                                                                                    | Lauko nr. 1<br>1<br>33<br>45                                                                                                    | Lauko pavadinimas<br>No.<br>Invoice Disc. Code<br>Bill-to Customer No.                                                                                                    | Nustatomų laukų<br>kiekis<br>96<br>96<br>96                                                                                                    | Lentelės laukų<br>kiekis<br>102<br>102<br>102                                                              | lentelės laukų<br>kiekis<br>0<br>1                                                                                                    |  |
| → 18<br>18<br>18<br>18<br>21                                                                                                    | Lentelés pavadinimas<br>Customer<br>Customer<br>Customer<br>Customer<br>Customer<br>Cust. Ledger Entry                                                                                                    | Lauko nr. 1<br>1<br>33<br>45<br>3                                                                                                    | Lauko pavadinimas<br>No.<br>Invoice Disc. Code<br>Bill-to Customer No.<br>Customer No.                                                                                                    | Nustatomų laukų<br>kiekis<br>96<br>96<br>96<br>73                                                                                                    | Lentelės laukų<br>kiekis<br>102<br>102<br>102<br>78                                                        | lentelės laukų<br>kiekis<br>0<br>1<br>1                                                                                                   |  |
| → 18<br>18<br>18<br>21<br>21                                                                                                    | Lentelės pavadinimas<br>Customer<br>Customer<br>Customer<br>Customer<br>Cust. Ledger Entry<br>Cust. Ledger Entry                                                                                                    | Lauko nr. 1<br>1<br>33<br>45<br>3<br>21                                                                                                    | Lauko pavadinimas<br>No.<br>Invoice Disc. Code<br>Bill-to Customer No.<br>Customer No.<br>Sell-to Customer No.                                                                                                    | Nustatomų laukų<br>kiekis           96           96           96           73                                                                                                    | Lentelés lauky<br>kiekis<br>102<br>102<br>102<br>78<br>78                                                  | lentelės laukų<br>kiekis<br>0<br>1<br>1<br>1<br>1                                                                                         |  |
| → 18<br>18<br>18<br>21<br>21<br>21<br>36                                                                                                    | Lentelės pavadinimas<br>Customer<br>Customer<br>Customer<br>Cust. Ledger Entry<br>Cust. Ledger Entry<br>Sales Header                                                                                                    | Lauko nr. †<br>1<br>33<br>45<br>3<br>21<br>21                                                                                                    | Lauko pavadinimas<br>No.<br>Invoice Disc. Code<br>Bill-to Customer No.<br>Customer No.<br>Sell-to Customer No.<br>Sell-to Customer No.                                                                                                    | Nustatomy lauky krekis           96           96           96           97           73           73           159                                                                                                    | Lentelés lauky<br>kiekis<br>102<br>102<br>102<br>78<br>78<br>78                                            | lentelės laukų<br>kiekis<br>0<br>1<br>1<br>1<br>1<br>1                                                                                    |  |
| → 18      18      18      12      12      13      13      13      13      13      13      13      13      13      13      13      13      13      13      13      13      13      13      13      13      13      13      13      13      13      13      13      13      13      13      13      13      13      13      13      13      13      13      13      13      13      13      13      13      13      13      13      13      13      13      13      13      13      13      13      13      13      13      13      13      13      13      13      13      13      13      13      13      13      13      13      13      13      13      13      13      13      13      13      13      13      13      13      13      13      13      13      13      13      13      13      13      13      13      13      13      13      13      13      13      13      13      13      13      13      13      13      13      13      13      13      13      13      13      13      13      13      13      13      13      13      13      13      13      13      13      13      13      13      13      13      13      13      13      13      13      13      13      13      13      13      13      13      13      13      13      13      13      13      13      13      13      13      13      13      13      13      13      13      13      13      13      13      13      13      13      13      13      13      13      13      13      13      13      13      13      13      13      13      13      13      13      13      13      13      13      13      13      13      13      13      13      13      13      13      13      13      13      13      13      13      13      13      13      13      13      13      13      13      13      13      13      13      13      13      13      13      13      13      13      13      13      13      13      13      13      13      13      13      13      13      13      13      13      13      13      13      13      13      13      13      13      13      1      1      1      1      1      1      1      1 | Lentelės pavadinimas      Customer      Customer      Customer      Cust. Ledger Entry      Cust. Ledger Entry      Sales Header      Sales Header                                                                                                    | Lauko nr. †<br>1<br>33<br>45<br>3<br>21<br>2<br>1<br>2<br>4                                                                                                    | Lauko pavadinimas<br>No.<br>Invoice Disc. Code<br>Bill-to Customer No.<br>Customer No.<br>Sell-to Customer No.<br>Sell-to Customer No.<br>Bill-to Customer No.                                                                                                    | Nustatomy lauky<br>krékis           96           96           96           96           73           73           159           159                                                                                                    | Lentelės laukų<br>kiekis<br>102<br>102<br>102<br>78<br>78<br>78<br>164                                     | lenteles laukų<br>kiekis<br>0<br>1<br>1<br>1<br>1<br>1<br>1<br>1                                                                          |  |
| →                                                                                                    | Lentelés pavadinimas      Customer      Customer      Customer      Customer      Cust. Ledger Entry      Cust. Ledger Entry      Sales Header      Sales Header      Sales Line                                                                                                    | Lauko nr. †<br>1<br>33<br>45<br>3<br>21<br>2<br>2<br>4<br>2<br>2<br>4<br>2                                                                                                    | Lauko pavadinimas<br>No.<br>Invoice Disc. Code<br>Bill-to Customer No.<br>Customer No.<br>Sell-to Customer No.<br>Sell-to Customer No.<br>Bill-to Customer No.<br>Sell-to Customer No.                                                                                                 | Nustatomy lauky krékis           96           96           96           96           97           173           159           159           179                                                                                                    | Lentelės laukų<br>kiekis<br>102<br>102<br>78<br>78<br>78<br>164<br>164<br>185                              | lenteles lauku<br>ketekis<br>0<br>1<br>1<br>1<br>1<br>1<br>1<br>1<br>1<br>1<br>1                                                          |  |
|                                                                                                    | Lentelés pavadinimas      Customer      Customer      Customer      Customer      Customer      Cust. Ledger Entry      Cust. Ledger Entry      Sales Header      Sales Header      Sales Line      Sales Line      Sales | Lauko nr. †<br>1<br>33<br>45<br>3<br>3<br>21<br>2<br>2<br>4<br>2<br>2<br>4<br>2<br>3<br>3<br>3<br>21<br>2<br>2<br>3<br>3<br>3<br>3<br>3<br>3<br>3<br>3<br>3<br>3<br>3<br>3          | Lauko pavadinimas<br>No.<br>Invoice Disc. Code<br>Bill-to Customer No.<br>Customer No.<br>Sell-to Customer No.<br>Sell-to Customer No.<br>Bill-to Customer No.<br>Sell-to Customer No.<br>Bill-to Customer No.                                                                         | Nustatomy lauky krékis           96           96           96           96           97           159           179           179                                                                                                    | Lentelės laukų<br>kiekis<br>102<br>102<br>78<br>78<br>164<br>164<br>185<br>185                             | lenteles lauku<br>ketekis<br>0<br>1<br>1<br>1<br>1<br>1<br>1<br>1<br>1<br>1<br>1<br>1<br>1<br>1<br>1                                      |  |
| <ul> <li>→</li> <li>18</li> <li>18</li> <li>18</li> <li>21</li> <li>21</li> <li>36</li> <li>37</li> <li>37</li> <li>38</li> </ul>                                                                                                    | Lentelés pavadinimas         Customer         Customer         Customer         Customer         Customer         Customer         Customer         Customer         Customer         Sales Header         Sales Header         Sales Line         Sales Line         Purchase Header                                                                                                    | Lauko nr. t<br>1<br>33<br>45<br>3<br>21<br>2<br>2<br>4<br>2<br>2<br>4<br>2<br>2<br>3<br>68<br>68<br>72                                                                              | Lauko pavadinimas<br>No.<br>Invoice Disc. Code<br>Bill-to Customer No.<br>Customer No.<br>Sell-to Customer No.<br>Sell-to Customer No.<br>Bill-to Customer No.<br>Sell-to Customer No.<br>Sill-to Customer No.<br>Sell-to Customer No.                                                 | Nustatomy lauky krékis           96           96           96           96           97           173           159           159           179           179           139                                                                                                    | Lentelės laukų<br>kiekis<br>102<br>102<br>78<br>78<br>164<br>164<br>185<br>185<br>185                      | lenteles lauku<br>lenteles lauku<br>kiekis<br>1<br>1<br>1<br>1<br>1<br>1<br>1<br>1<br>1<br>1<br>1<br>1<br>1<br>1<br>1                     |  |
| →                                                                                                    | Lentelés pavadinimas      Customer      Customer      Customer      Customer      Customer      Cust. Ledger Entry      Cust. Ledger Entry      Sales Header      Sales Line      Sales Line      Purchase Header      Sales Shipment Header      Sales Shipment Header                                                                                                    | Lauko nr. t<br>1<br>33<br>45<br>3<br>21<br>2<br>2<br>4<br>2<br>2<br>4<br>3<br>3<br>2<br>1<br>2<br>3<br>3<br>3<br>2<br>1<br>2<br>3<br>3<br>3<br>3<br>3<br>3<br>3<br>3<br>3           | Lauko pavadinimas<br>No.<br>Invoice Disc. Code<br>Bill-to Customer No.<br>Customer No.<br>Sell-to Customer No.<br>Sell-to Customer No.<br>Bill-to Customer No.<br>Sell-to Customer No.<br>Sell-to Customer No.<br>Sell-to Customer No.<br>Sell-to Customer No.                         | Nustatomy lauky krékis           96           96           96           97           173           159           159           179           179           139           139           139                                                                                     | Lentelés lauky<br>kiekis<br>102<br>102<br>78<br>78<br>78<br>164<br>164<br>185<br>185<br>185<br>144         | lenteles lauku<br>lenteles lauku<br>kiekis<br>1<br>1<br>1<br>1<br>1<br>1<br>1<br>1<br>1<br>1<br>1<br>1<br>1<br>1<br>1<br>1<br>1<br>1<br>1 |  |
| <ul> <li>→</li> <li>18</li> <li>18</li> <li>21</li> <li>21</li> <li>21</li> <li>36</li> <li>37</li> <li>37</li> <li>38</li> <li>110</li> <li>110</li> </ul>                                                                                                    | Lentelés pavadinimas      Customer      Customer      Customer      Customer      Customer      Cust. Ledger Entry      Sales Header      Sales Line      Sales Line      Purchase Header      Sales Shipment Header      Sales Shipment | Lauko nr. t<br>1<br>33<br>45<br>3<br>21<br>2<br>2<br>4<br>2<br>4<br>2<br>3<br>4<br>2<br>3<br>3<br>3<br>2<br>1<br>2<br>3<br>3<br>3<br>2<br>1<br>2<br>3<br>3<br>3<br>3<br>3<br>3<br>3 | Lauko pavadinimas<br>No.<br>Invoice Disc. Code<br>Bill-to Customer No.<br>Customer No.<br>Sell-to Customer No.<br>Sell-to Customer No.<br>Sell-to Customer No.<br>Sill-to Customer No.<br>Sell-to Customer No.<br>Sell-to Customer No.<br>Sell-to Customer No.<br>Sell-to Customer No. | Nustatomy lauky kielis           96           96           96           97           173           159           159           179           179           139           100           101           102           103           103           103           103           103 | Lentelés lauky<br>kiekis<br>102<br>102<br>78<br>78<br>164<br>164<br>164<br>185<br>185<br>185<br>144<br>107 | lenteles lauku<br>lenteles lauku<br>kiekis<br>1<br>1<br>1<br>1<br>1<br>1<br>1<br>1<br>1<br>1<br>1<br>1<br>1<br>1<br>1<br>1<br>1<br>1<br>1 |  |

Paveikslėlis 4 BDAR duomenų subjekto kortelės laukai

- 1. Kodas duomenų subjekto kodas.
- 2. Aprašas duomenų subjekto kortelės aprašymas
- Pagrindinė lentelė susieta pagrindinė duomenų subjekto kortelė, pagal kurią bus ieškomi susietos lentelės sistemoje. (Pagrindiniais atvejais dažniausiai bus Pirkėjo lentelė (18), Tiekėjo lentelė (23), Darbuotojo lentelė (5200)).
- 4. Pirminis laukas jeigu susieta lentelė turi tik vieną pirminį lauką, tuomet reikšmė užsipildo automatiškai. Jeigu susieta lentelė turi kelis pirminius laukus, tuomet vartotojui šiame laukelyje reikia nurodyti lentelės pirminį lauką, pagal kurį bus ieškoma susietų lentelių ir vėliau vykdant užklausas duomenų subjektų.
- 5. Duomenų subjekto tipo eilutės:
  - a. Šioje sub-formoje sistema automatiškai surenka ir užpildo 3 laukelyje nurodytos lentelės susietų lentelių eilutes ir kuriame lentelės laukelyje sąryšis yra. Pvz.: Pirkėjo lentelė susieta su Pirkėjų knygos įrašo lentele (21) ir sąryšis yra su dviem šios lentelės laukais (3 ir 21).
  - b. Kai kuriais atvejais, jeigu naudojamos nestandartinės NAV lentelės, gali reikėti šioje lentelėje rankiniu būdu pridėti eilutes, nurodant sąryšius, kad vėliau vykdant užklausas, sprendimas ieškotų subjekto duomenų nurodytose lentelėse.

# 2.2. Duomenų subjekto kortelės antraštės redagavimas

| BDAR duomenų subjektas   Darbo data: 1/25/2024 |                                            |          | √ļrašyta 🗖 🦼 |
|------------------------------------------------|--------------------------------------------|----------|--------------|
| CUSTOMER                                       | <u> </u>                                   |          |              |
| Vykdymas                                       |                                            |          |              |
| Bendra                                         |                                            |          |              |
| Kodas · · · · · PIRKĖJAS                       | 1 Pirminis laukas                          |          | 1            |
| Aprašas · · · · · · Pirkėjas                   | 2 Lentelės pavadinimas                     | Customer |              |
| Pagrindinė lentelė                             | 18 ···· 3 Pirminio lauko pavadinimas ····· | · · No.  |              |
|                                                | Paveikslėlis 5 Duomenu subiekto antr       | aštė     |              |

- 1. Kodo laukelyje įvedame duomenų subjekto šablono kodą.
- 2. Įvedame trumpą duomenų subjekto šablono aprašymą (iki 50 simb.).
- 3. Iš NAV lentelių sąrašo pasirenkame duomenų subjekto pagrindinę lentelę.
- 4. Nurodome 3 punkte pasirinktos lentelės pirminį lauką. Jeigu susieta lentelė turi tik vieną pirminį raktą, tuomet šis laukelis užpildomas automatiškai.

### 01×10

### 2.3. Duomenų subjekto eilučių surinkimas

| USTOMER                                                                                                    | tas   Darbo data: 1/25/2024                                                                                                    | Ø                                                                                                    | i                                                                                                    |                                                                                                    |                                                                                                    | √ rašyta ⊏                                                                                                    |
|----------------------------------------------------------------------------------------------------|----------------------------------------------------------------------------------------------------|----------------------------------------------------------------------------------------------------|----------------------------------------------------------------------------------------------------|----------------------------------------------------------------------------------------------------|----------------------------------------------------------------------------------------------------|----------------------------------------------------------------------------------------------------|
| /kdymas                                                                                                    |                                                                                                    |                                                                                                    |                                                                                                    |                                                                                                    |                                                                                                    |                                                                                                    |
| 🕏 Surinkti susijusias                                                                                                    | lenteles 1                                                                                                    |                                                                                                    |                                                                                                    |                                                                                                    |                                                                                                    |                                                                                                    |
| das · · · · · · · · · · · ·                                                                                                    | PIRKĖJAS                                                                                                    |                                                                                                    | Pirminis laukas                                                                                                    |                                                                                                    |                                                                                                    | 1 …                                                                                                    |
| rašas · · · · · · · · · · · ·                                                                                                    | Pirkėjas                                                                                                    |                                                                                                    | Lentelės pavadinimas                                                                                                    | Customer                                                                                                    |                                                                                                    |                                                                                                    |
| arindinė lentelė                                                                                                    |                                                                                                    | 18                                                                                                    | Pirminio lauko pavadin                                                                                                    | nimas · · · · · No.                                                                                                    |                                                                                                    |                                                                                                    |
|                                                                                                    |                                                                                                    |                                                                                                    |                                                                                                    |                                                                                                    |                                                                                                    | 6                                                                                                    |
|                                                                                                    | 1                                                                                                    |                                                                                                    |                                                                                                    |                                                                                                    |                                                                                                    |                                                                                                    |
| iomenų subjekto                                                                                                    | laukai Tvarkyti                                                                                                    |                                                                                                    |                                                                                                    |                                                                                                    |                                                                                                    | 6 6                                                                                                    |
| Lentelės Nr. 1                                                                                                    |                                                                                                    |                                                                                                    |                                                                                                    | Nustatemu Inului                                                                                                    | La stal da la clus                                                                                                 | Patvirtintų                                                                                                    |
|                                                                                                    | Lentelės pavadinimas                                                                                                    | Lauko nr. 1                                                                                                    | Lauko pavadinimas                                                                                                    | kiekis                                                                                                    | kiekis                                                                                                    | lentelės laukų<br>kiekis                                                                                                |
| > 18                                                                                                    | Lentelês pavadinimas Customer                                                                                                    | Lauko nr. 1                                                                                                    | Lauko pavadinimas                                                                                                    | kiekis<br>96                                                                                                    | kiekis<br>102                                                                                                    | lenteles laukų<br>kiekis                                                                                                |
| → 18<br>18                                                                                                    | Customer<br>Customer                                                                                                    | Lauko nr. ↑<br>1<br>33                                                                                           | Lauko pavadinimas<br>No.<br>Invoice Disc. Code                                                                                                    | yekikis<br>96<br>96                                                                                                    | Lenteles laukų<br>kiekis<br>102<br>102                                                                             | lenteles laukų<br>kiekis<br>0<br>1                                                                                      |
| <ul> <li>→ 18</li> <li>18</li> <li>18</li> <li>18</li> </ul>                                                                                                    | Lentelés pavadinimas Customer Customer Customer                                                                                                    | Lauko nr. 1<br>1<br>33<br>45                                                                                     | Lauko pavadinimas<br>No.<br>Invoice Disc. Code<br>Bill-to Customer No.                                                                                                    | Nussatoring laukg         kiekis           96         96           96         96                                                                                                    | Lenteles laukų<br>kiekis<br>102<br>102<br>102                                                                      | lenteles laukų<br>kiekis<br>0<br>1<br>1                                                                                 |
| <ul> <li>→ 18</li> <li>18</li> <li>18</li> <li>21</li> </ul>                                                                                                    | Euntelés pavadinimas     Customer     Customer     Customer     Customer     Cust.Ledger Entry                                                                                                    | Lauko nr. ↑ 1 33 45 3                                                                                            | Lauko pavadinimas<br>No.<br>Invoice Disc. Code<br>Bill-to Customer No.<br>Customer No.                                                                                                    | Nuslationi labką           96           96           96           73                                                                                                    | Lenteles laurq<br>kiekis<br>102<br>102<br>102<br>78                                                                | lenteles laukų<br>kiekis<br>1<br>1<br>1                                                                                 |
| <ul> <li>→</li> <li>→</li> <li>18</li> <li>18</li> <li>21</li> <li>21</li> </ul>                                                                                                   | Euntelés pavadinimas     Customer     Customer     Customer     Customer     Cust. Ledger Entry     Cust. Ledger Entry                                                                                   | Lauko nr. ↑ 1 1 33 45 3 3 21                                                                                     | Lauko pavadinimas<br>No.<br>Invoice Disc. Code<br>Bill-to Customer No.<br>Customer No.<br>Sell-to Customer No.                                                                                                    | Hustability likekis           96           96           96           96           73                                                                                                    | Lenteres laukų<br>kiekis<br>102<br>102<br>102<br>78<br>78                                                          | lenteles laukų<br>kiekis<br>1<br>1<br>1<br>1<br>1                                                                       |
| <ul> <li>→</li> <li>→</li> <li>18</li> <li>18</li> <li>21</li> <li>21</li> <li>36</li> </ul>                                                                                       | Lentelés pavadinimas  Customer  Customer  Customer  Cust. Ledger Entry  Cust. Ledger Entry  Sales Header                                                                                                 | Lauko nr. ↑ 1 1 33 45 3 21 21 2                                                                                  | Lauko pavadinimas<br>No.<br>Invoice Disc. Code<br>Bill-to Customer No.<br>Customer No.<br>Sell-to Customer No.<br>Sell-to Customer No.                                                                                                    | Hustability likekis           96           96           96           96           73           159                                                                                                    | Lenteres raukų<br>kiekis<br>102<br>102<br>102<br>78<br>78<br>78<br>164                                             | lentelės laukų<br>kiekis<br>1<br>1<br>1<br>1<br>1<br>1                                                                  |
| <ul> <li>→</li> <li>→</li> <li>18</li> <li>18</li> <li>18</li> <li>21</li> <li>21</li> <li>21</li> <li>36</li> <li>36</li> </ul>                                                   | Lentelés pavadinimas<br>Customer<br>Customer<br>Customer<br>Cust. Ledger Entry<br>Cust. Ledger Entry<br>Sales Header<br>Sales Header                                                                     | Lauko nr. ↑ 1 1 33 45 3 21 21 2 4 4 4 4 4 4 4 4 4 4 4 4 4 4 4 4                                                  | Lauko pavadinimas<br>No.<br>Invoice Disc. Code<br>Bill-to Customer No.<br>Customer No.<br>Sell-to Customer No.<br>Sell-to Customer No.<br>Bill-to Customer No.                                                                                                    | Hustability likekis           96           96           96           73           159                                                                                                    | Lenteres raukų<br>kiekis<br>102<br>102<br>102<br>78<br>78<br>78<br>164                                             | lentelės laukų<br>kiekis<br>1<br>1<br>1<br>1<br>1<br>1<br>1<br>1<br>1                                                   |
| <ul> <li>18</li> <li>18</li> <li>18</li> <li>21</li> <li>21</li> <li>36</li> <li>36</li> <li>37</li> </ul>                                                                         | Lentelés pavadinimas<br>Customer<br>Customer<br>Cust. Ledger Entry<br>Cust. Ledger Entry<br>Sales Header<br>Sales Header<br>Sales Line                                                                   | Lauko nr. ↑ 1 1 33 45 3 21 21 2 4 2 2 4 2 2 2 2 2 2 2 2 2 2 2 2                                                  | Lauko pavadinimas<br>No.<br>Invoice Disc. Code<br>Bill-to Customer No.<br>Customer No.<br>Sell-to Customer No.<br>Sell-to Customer No.<br>Bill-to Customer No.                                                                                                    | Hustability likekis           96           96           96           96           73           73           159           159           179                                                                                                    | Lenteres radukų<br>kiekis<br>102<br>102<br>102<br>78<br>78<br>78<br>164<br>164<br>185                              | lenteles laukų<br>kiekis<br>1<br>1<br>1<br>1<br>1<br>1<br>1<br>1<br>1<br>1<br>1                                         |
| <ul> <li>→</li> <li>→</li> <li>18</li> <li>18</li> <li>21</li> <li>21</li> <li>21</li> <li>36</li> <li>36</li> <li>37</li> <li>37</li> </ul>                                       | Euntelés pavadinimas     Customer     Customer     Customer     Cust. Ledger Entry     Cust. Ledger Entry     Sales Header     Sales Line     Sales Line                                                 | Lauko nr. ↑ 1 1 33 45 3 21 21 2 4 2 2 4 2 68                                                                     | Lauko pavadinimas<br>No.<br>Invoice Disc. Code<br>Bill-to Customer No.<br>Customer No.<br>Sell-to Customer No.<br>Sell-to Customer No.<br>Bill-to Customer No.<br>Sell-to Customer No.<br>Bill-to Customer No.                                                                                                    | Hustability likekis           96           96           96           96           73           73           159           159           179                                                                                                    | Lenteres radukų<br>kiekis<br>102<br>102<br>102<br>78<br>78<br>164<br>164<br>164<br>185                             | lentelės laukų<br>kiekis<br>1<br>1<br>1<br>1<br>1<br>1<br>1<br>1<br>1<br>1<br>1<br>1<br>1                               |
| <ul> <li>→</li> <li>→</li> <li>18</li> <li>18</li> <li>21</li> <li>21</li> <li>36</li> <li>36</li> <li>36</li> <li>37</li> <li>37</li> <li>38</li> </ul>                           | Euntelés pavadinimas     Customer     Customer     Customer     Cust. Ledger Entry     Cust. Ledger Entry     Sales Header     Sales Header     Sales Line     Sales Line     Purchase Header            | Lauko nr. ↑ 1 1 33 45 3 21 21 2 4 2 2 4 2 68 72                                                                  | Lauko pavadinimas<br>No.<br>Invoice Disc. Code<br>Bill-to Customer No.<br>Customer No.<br>Sell-to Customer No.<br>Sell-to Customer No.<br>Bill-to Customer No.<br>Bill-to Customer No.<br>Sell-to Customer No.                                                                                                    | Hustalbing lakkg           96           96           96           96           96           96           96           96           96           96           96           96           96           96           96           96           96           96           96           96           96           97           96           97           96           97           96           97           96           97           96           97           96           97           96           97           96           97           96           97           96           97           96           97           97           97           97           97           97           97           97 | Lenteres radukų<br>kiekis<br>102<br>102<br>78<br>78<br>164<br>164<br>185<br>185<br>185                             | lenteles laukų<br>kiekis<br>1<br>1<br>1<br>1<br>1<br>1<br>1<br>1<br>1<br>1<br>1<br>1<br>1<br>1<br>1<br>1                |
| <ul> <li>→</li> <li>→</li> <li>18</li> <li>18</li> <li>21</li> <li>21</li> <li>21</li> <li>36</li> <li>36</li> <li>37</li> <li>37</li> <li>38</li> <li>110</li> </ul>              | Euntelés pavadinimas     Customer     Customer     Customer     Cust. Ledger Entry     Cust. Ledger Entry     Sales Header     Sales Header     Sales Line     Purchase Header     Sales Shipment Header | Lauko nr. †<br>1<br>33<br>45<br>3<br>21<br>21<br>2<br>2<br>4<br>4<br>2<br>2<br>4<br>4<br>2<br>2<br>68<br>72<br>2 | Lauko pavadinimas No. Invoice Disc. Code Bill-to Customer No. Customer No. Sell-to Customer No. Sill-to Customer No. Sill-to Customer No. Sill-to Customer No. Sill-to Customer No. Sill-to Customer No. Sill-to Customer No. Sell-to Customer No. Sell-to Customer No.                                                                                                    | Hustalbing lakkg           96           96           96           96           96           96           173           159           159           179           139           102                                                                                                    | Lenteres radukų<br>kiekis<br>102<br>102<br>78<br>78<br>164<br>164<br>164<br>185<br>185<br>185<br>144               | lenteles laukų<br>kiekis<br>1<br>1<br>1<br>1<br>1<br>1<br>1<br>1<br>1<br>1<br>1<br>1<br>1<br>1<br>1<br>1<br>1<br>1<br>1 |
| <ul> <li>→</li> <li>→</li> <li>18</li> <li>18</li> <li>21</li> <li>21</li> <li>21</li> <li>36</li> <li>36</li> <li>37</li> <li>37</li> <li>38</li> <li>110</li> <li>110</li> </ul> |                                                                                                    | Lauko nr. †<br>1<br>33<br>45<br>3<br>21<br>22<br>4<br>2<br>4<br>2<br>2<br>68<br>2<br>2<br>2<br>2<br>2<br>2<br>2  | Lauko pavadinimas No. Invoice Disc. Code Bill-to Customer No. Customer No. Sell-to Customer No. Sell-to Customer No. Bill-to Customer No. Sell-to Customer No. Sell-to Customer No. Sell-to Customer No. Sell-to Customer No. Sell-to Customer No. Bill-to Customer No. Bill-to Customer No. Bill-to Customer No. Bill-to Customer No. Bill-to Customer No. Bill-to Customer No. | Hustalbing lakkg           96           96           96           96           96           96           96           96           96           96           96           96           96           96           973           159           159           179           179           139           102                                                                                                    | Lenteres radukų<br>kiekis<br>102<br>102<br>102<br>78<br>78<br>164<br>164<br>164<br>185<br>185<br>185<br>144<br>107 | lenteles laukų<br>kiekis                                                                                                |

Paveikslėlis 6 Duomenų subjekto laukų sąrašas

- Užpildžius duom. subjekto kortelės antraštę, spaudžiame "Surinkti susijusias lenteles". Sistema pagal antraštėje nurodytą susietą lentelę, užpildo duomenų subjekto eilutes.
  - a. Norėdami rankiniu būdu pridėti eilutę:
    - i. Eilutėje nurodome lentelės nr. ir lauko nr.
    - ii. Spaudžiame virš eilučių esantį mygtuką "Surinkti lentelių laukus".
- 2. Eilutėse matome šiuos stulpelius:

 $\leftarrow$ 

- a. Lentelės Nr. stulpelyje rodoma, su kuriomis lentelėmis turi "Pagrindinė lentelė" lauke nurodyta lentelė.
- b. Lentelės pavadinimas stulpelyje rodomas lentelės pavadinimas.
- c. Lauko nr. stulpelyje rodoma, su kuriais lentelės laukais yra susieti
- d. Lauko pavadinimas stulpelyje rodomas lauko pavadinimas.
- e. **Nustatomų laukų kiekis** informacinis laukelis, rodantis kiek eilutei yra sukurtų nustatymo eilučių. Jeigu šis laukelis neatitinka "Lentelės laukų kiekis" stulpelyje rodomo skaičiaus, vadinasi eilutei nėra įtrauktos visos nustatymų eilutės.
- f. **Lentelės laukų kiekis** informacinis laukelis, rodantis, kiek eilutė turi konfigūruojamų laukelių.
- g. **Patvirtintų lentelės laukų kiekis** informacinis laukelis, rodantis, kiek eilutėje yra patvirtintų subjekto informaciją saugojančių laukelių.

### 2.4. Duomenų subjekto eilučių nustatymas

| Duc           | omenų subjekto            | laul | xai <u>Tvarkyti</u>              |                      | 0                          |                           |                          | Ŕ                                       | 62 |
|---------------|---------------------------|------|----------------------------------|----------------------|----------------------------|---------------------------|--------------------------|-----------------------------------------|----|
| <u>.</u> *    | <sup>¢</sup> Nauja eilutė | ×Na  | aikinti eilutę 🛛 🛣 Duomenų subje | kto lauko nustatymai | 🞬 Surinkti lentelių laukus |                           |                          |                                         | 58 |
|               | Lentelės Nr. †            |      | Lentelės pavadinimas             | Lauko nr. 1          | Lauko pavadinimas          | Nustatomų laukų<br>kiekis | Lentelės laukų<br>kiekis | Patvirtintų<br>Ientelės laukų<br>kiekis | 0  |
| $\rightarrow$ | 18                        | 1    | Customer                         | 1                    | No.                        | 96                        | 102                      | 18                                      | ^  |
|               | 18                        |      | Customer                         | 33                   | Invoice Disc. Code         | 96                        | 102                      | 1                                       | П  |
|               | 18                        |      | Customer                         | 45                   | Bill-to Customer No.       | 96                        | 102                      | 1                                       |    |
|               | 21                        |      | Cust. Ledger Entry               | 3                    | Customer No.               | 73                        | 78                       | 1                                       |    |
|               | 21                        |      | Cust. Ledger Entry               | 21                   | Sell-to Customer No.       | 73                        | 78                       | 1                                       |    |
|               | 36                        |      | Sales Header                     | 2                    | Sell-to Customer No.       | 159                       | 164                      | 1                                       |    |
|               | 36                        |      | Sales Header                     | 4                    | Bill-to Customer No.       | 159                       | 164                      | 1                                       |    |
|               | 37                        |      | Sales Line                       | 2                    | Sell-to Customer No.       | 179                       | 185                      | 1                                       |    |
|               | 37                        |      | Sales Line                       | 68                   | Bill-to Customer No.       | 179                       | 185                      | 1                                       |    |
|               | 38                        |      | Purchase Header                  | 72                   | Sell-to Customer No.       | 139                       | 144                      | 1                                       |    |
|               | 110                       |      | Sales Shipment Header            | 2                    | Sell-to Customer No.       | 102                       | 107                      | 1                                       |    |
|               | 110                       |      | Sales Shinment Header            | 4                    | Bill-to Customer No        | 102                       | 107                      | 1                                       |    |

Paveikslėlis 7 Duomenų subjekto laukų nustatymas

- 1. Norint konfigūruoti nuasmenintinus šablono laukus, pasirenkame eilutę.
- 2. Spaudžiame mygtuką "Duomenų subjekto lauko nustatymai".

| Rec           | tedaguoti - BDAR duomenų subjekto lauko nustatymai |  |               |            |                          |             |              |  |  |
|---------------|----------------------------------------------------|--|---------------|------------|--------------------------|-------------|--------------|--|--|
| Q             |                                                    |  | šą 📋 Naikinti |            |                          |             |              |  |  |
|               | l entelės pavadinimas                              |  |               | lauko nr.↑ | Lauko pavadinimas        | Lauko tinas | Patvirtintas |  |  |
| $\rightarrow$ | Customer                                           |  | :             | 1          | No.                      | Code20      |              |  |  |
|               | Customer                                           |  |               | 2          | Name                     | Text100     |              |  |  |
|               | Customer                                           |  |               | 3          | Search Name              | Code100     |              |  |  |
|               | Customer                                           |  |               | 4          | Name 2                   | Text50      |              |  |  |
|               | Customer                                           |  |               | 5          | Address                  | Text100     |              |  |  |
|               | Customer                                           |  |               | 6          | Address 2                | Text50      |              |  |  |
|               | Customer                                           |  |               | 7          | City                     | Text30      |              |  |  |
|               | Customer                                           |  |               | 8          | Contact                  | Text100     |              |  |  |
|               | Customer                                           |  |               | 9          | Phone No.                | Text30      |              |  |  |
|               | Customer                                           |  |               | 10         | Telex No.                | Text20      |              |  |  |
|               | Customer                                           |  |               | 11         | Document Sending Profile | Code20      |              |  |  |
|               | Customer                                           |  |               | 12         | Ship-to Code             | Code10      |              |  |  |
|               | Customer                                           |  |               | 14         | Our Account No.          | Text20      |              |  |  |
|               | Customer                                           |  |               | 15         | Territory Code           | Code10      |              |  |  |
|               | Customer                                           |  |               | 16         | Global Dimension 1 Code  | Code20      |              |  |  |

Paveikslėlis 8 Duomenų subjekto laukų nustatymų langas

- 3. Atsidariusioje formoje pažymime nuasmenintinus lentelės laukelius, uždėdami varnelę "Patvirtintas" laukelyje.
  - a. Pažymėjus visus nuasmenintinus lentelės laukelius, spaudžiame "Uždaryti".

## 01×10

| Duo           | menų subjekt   | o lau      | ikai <u>Tvarkyti</u>           |                       |                                  |                           |                          | Ŕ                                      | 63          |
|---------------|----------------|------------|--------------------------------|-----------------------|----------------------------------|---------------------------|--------------------------|----------------------------------------|-------------|
| <b>}</b> ≈    | Nauja eilutė   | <b>X</b> N | laikinti eilutę 🛛 🔛 Duomenų su | ibjekto lauko nustaty | mai 🛛 🔛 Surinkti lentelių laukus |                           |                          |                                        | Ŕ           |
|               | Lentelės Nr. 1 |            | Lentelės pavadinimas           | Lauko nr. 1           | Lauko pavadinimas                | Nustatomų<br>Iaukų kiekis | Lentelės laukų<br>kiekis | Patvirtinti<br>lentelės lauki<br>kieki | i<br>i<br>s |
| $\rightarrow$ | 18             | ÷          | Customer                       | 1                     | No.                              | 96                        | 102                      | 1                                      | 8           |
|               | 18             |            | Customer                       | 33                    | Invoice Disc. Code               | 96                        | 102                      |                                        | 14          |
|               | 18             |            | Customer                       | 45                    | Bill-to Customer No.             | 96                        | 102                      |                                        | 1           |
|               | 21             |            | Cust. Ledger Entry             | 3                     | Customer No.                     | 73                        | 78                       |                                        | 1           |
|               | 21             |            | Cust. Ledger Entry             | 21                    | Sell-to Customer No.             | 73                        | 78                       |                                        | 1           |
|               | 36             |            | Sales Header                   | 2                     | Sell-to Customer No.             | 159                       | 164                      |                                        | 1           |
|               | 36             |            | Sales Header                   | 4                     | Bill-to Customer No.             | 159                       | 164                      |                                        | 1           |
|               | 37             |            | Sales Line                     | 2                     | Sell-to Customer No.             | 179                       | 185                      |                                        | 1           |
|               | 37             |            | Sales Line                     | 68                    | Bill-to Customer No.             | 179                       | 185                      |                                        | 1           |
|               | 38             |            | Purchase Header                | 72                    | Sell-to Customer No.             | 139                       | 144                      |                                        | 1           |
|               | 110            |            | Sales Shipment Header          | 2                     | Sell-to Customer No.             | 102                       | 107                      |                                        | 1           |
|               | 110            |            | Sales Shipment Header          | 4                     | Bill-to Customer No              | 102                       | 107                      |                                        | 1           |

Paveikslėlis 9 Duomenų subjekto lauko patvirtintų laukų skaičius

4. Matome, jog eilutėje atsinaujino patvirtintų lentelės laukelių skaičių.

Procesą kartojame visoms nuasmenintinoms duomenų subjekto eilutėms.

## 3. Užklausų tipų nustatymai

#### Užklausų tipų sąrašas pasiekiamas per paieškos langą:

| Pasakykite, ką norite padaryti | $\scriptstyle \nearrow \times$ |
|--------------------------------|--------------------------------|
| BDAR užklausos tipų sąrašas    |                                |
| Eiti į Puslapiai ir užduotys   |                                |
|                                |                                |

Paveikslėlis 10 BDAR užklausos tipų nustatymų paieškos langas

#### Atsidarius užklausų tipų sąrašui, įvedame/ redaguojame užklausų tipus:

| $\leftarrow$ | CLT BDAR užk  |                                            |   |                        |       |
|--------------|---------------|--------------------------------------------|---|------------------------|-------|
|              | 🔎 leškoti     | 🕂 Naujas 🛛 🐺 Redaguoti sąrašą 🛛 📋 Naikinti |   |                        | @ \ ≡ |
|              |               | 0                                          |   | 2                      |       |
|              |               | Užklausos tipo kodas ↑                     |   | Užklausos tipo aprašas |       |
|              | $\rightarrow$ | EKSPORT                                    | ÷ | Duom. eksportavimas    |       |
|              |               | NUASM                                      |   | Duom. nuasmeninimas    |       |
|              |               | PATEIK                                     |   | Duom. pateikimas       |       |

Paveikslėlis 11 BDAR užklausos tipų sąrašas

- 1. Užklausos tipo kodas stulpelyje įvedame/ pakoreguojame užklausos tipo kodą.
- 2. Užklausos tipo aprašas stulpelyje įvedame/ pakoreguojame užklausos tipo aprašymą.

<u>Užklausų tipų sąrašas yra informacinio tipo. Skirtas tam, kad vėliau, vykdydami BDAR</u> <u>užklausas, būtų galimybė filtruoti užklausų sąrašą pagal tam tikrą užklausos tipą.</u>

## 4. BDAR užklausų apdorojimas

#### Duomenų apsaugos užklausų sąrašas pasiekiamas per paieškos langą:

| Pasakykite, ką norite padaryti           |         | 2 X |
|------------------------------------------|---------|-----|
| BDAR duomenų apsaugos užklausų sąrašas   |         |     |
| Eiti į Puslapiai ir užduotys             |         |     |
| > BDAR duomenų apsaugos užklausų sąrašas | Sąrašai |     |
|                                          |         |     |

Neradote to, ko ieškojote? Bandykite peržiūrėti puslapius ir ataskaitas

Paveikslėlis 12 BDAR duomenų apsaugos užklausų paieškos langas

Atsidariusioje duomenų apsaugos užklausų sąrašo formoje, pasirenkame redaguojamą užklausą ir spaudžiame "Redaguoti". Norėdami kurti naują užklausą, spaudžiame meniu mygtuką "Naujas".

# 4.1. Duomenų apsaugos užklausos kortelės aprašymas

Atsidarius duomenų apsaugos užklausos formai, matome duomenų užklausos kortelę:

| Būse  | ena Vykdymas Ataskaita                                                                                                    |                |                                                                                                    |        |                |                                                                                                    |                                                                                                    |               |                       |                                                                                                    |   |
|-------|----------------------------------------------------------------------------------------------------|----------------|----------------------------------------------------------------------------------------------------|--------|----------------|----------------------------------------------------------------------------------------------------|----------------------------------------------------------------------------------------------------|---------------|-----------------------|----------------------------------------------------------------------------------------------------|---|
| Ben   | ndra                                                                                                    |                |                                                                                                    |        |                |                                                                                                    |                                                                                                    |               |                       |                                                                                                    | ( |
| Užkla | ausos Nr.                                                                                                    | GDPR00001      |                                                                                                    |        | Užklau         | sos data                                                                                                    |                                                                                                    | 10/5/2022     | 2                     |                                                                                                    | ſ |
| Užkla | ausos tipas                                                                                                    | EKSPORT        |                                                                                                    | $\sim$ | Vykdyt         | ojas · · · · · ·                                                                                                    |                                                                                                    | CLT\LAUR      | 1                     |                                                                                                    |   |
| Subje | ekto vardas                                                                                                    | Jonas          |                                                                                                    |        | Užklau         | sos aprašymas                                                                                                    |                                                                                                    | Užklausa      | gauta el. laišku      |                                                                                                    |   |
| Subje | ekto pavardė                                                                                                    | Jonaitis       |                                                                                                    |        | Büsena         |                                                                                                    |                                                                                                    | Apdorojar     | mas                   |                                                                                                    |   |
| Subje | ekto tipo kodas                                                                                                    | PIRKĖJAS       |                                                                                                    | $\sim$ | Sukūrir        | no data ir laikas                                                                                                    |                                                                                                    | 10/5/2022     | 2 12:21 PM            |                                                                                                    |   |
| Subje | ektas                                                                                                    |                |                                                                                                    |        |                |                                                                                                    |                                                                                                    |               |                       |                                                                                                    |   |
|       |                                                                                                    | 20000          |                                                                                                    |        | Apdore         | ojimo data ir laik                                                                                                    | (as                                                                                                    |               |                       |                                                                                                    |   |
| Užkl  | lausos rezultatai Tva                                                                                                    | 20000<br>rkyti |                                                                                                    |        | Apdore         | ojimo data ir laik                                                                                                    | (as                                                                                                    |               |                       | Ŕ                                                                                                    | E |
| Užkl  | lausos rezultatai Tvar<br>Rezultatu lentelės pavadinimas                                                                                                    | 20000<br>rkyti | Rezultatų lauko pavadinimas                                                                                                    |        | Apdore<br>Apdo | ojimo data ir laik<br>Vykdytojas                                                                                                    | xas · · · · · · · · · · · · · · · · · · ·                                                                                                    | ata ir laikas | Apdorota<br>vartotojo | Büsena                                                                                                    | E |
| Užkl  | lausos rezultatai Tvar<br>Rezultatų lentelės pavadinimas<br><u>Customer</u>                                                                                                    | rkyti :        | Rezultatų lauko pavadinimas<br>No.                                                                                                    |        | Apdora<br>Apdo | ojimo data ir laik<br>Vykdytojas<br>CLT\LAUR                                                                                                    | Vykdymo d                                                                                                    | ata ir laikas | Apdorota<br>vartotojo | Bûsena<br>Laukiama                                                                                                 | E |
| Užkl  | lausos rezultatai Tvai<br>Rezultatų lentelės pavadinimas<br><u>Customer</u><br>Customer                                                                                                    | rkyti :        | Rezultatų lauko pavadinimas<br>No.<br>Invoice Disc. Code                                                                                                    |        | Apdore<br>Apdo | vykdytojas<br>CLT\LAUR<br>CLT\LAUR                                                                                                    | Vykdymo d                                                                                                    | ata ir laikas | Apdorota<br>vartotojo | Bûsena<br>Laukiama<br>Laukiama                                                                                     | E |
| Užkl  | lausos rezultatai Tvai<br>Rezultatų lentelės pavadinimas<br><u>Customer</u><br>Customer<br>Cust. Ledger Entry                                                                                                    | rkyti :        | Rezultatų lauko pavadinimas<br>No.<br>Invoice Disc. Code<br>Customer No.                                                                                                 |        | Apdore<br>Apdo | vykdytojas<br>CLT\LAUR<br>CLT\LAUR<br>CLT\LAUR                                                                                                    | Vykdymo d                                                                                                    | ata ir laikas | Apdorota<br>vartotojo | Būsena<br>Laukiama<br>Laukiama<br>Laukiama<br>Laukiama                                                             | E |
| Užkl  | lausos rezultatai Tvar<br>Rezultatų lentelės pavadinimas<br><u>Customer</u><br>Customer<br>Cust. Ledger Entry<br>Cust. Ledger Entry                                                                                                    | rkyti :        | Rezultatų lauko pavadinimas<br>No.<br>Invoice Disc. Code<br>Customer No.<br>Customer No.                                                                                 |        | Apdore         | Vykdytojas<br>CLT\LAUR<br>CLT\LAUR<br>CLT\LAUR<br>CLT\LAUR<br>CLT\LAUR                                                                                     | Vykdymo d                                                                                                    | ata ir laikas | Apdorota<br>vartotojo | Būsena<br>Laukiama<br>Laukiama<br>Laukiama<br>Laukiama<br>Laukiama                                                 | E |
| Užkl  | lausos rezultatai Tvar<br>Rezultatų lentelės pavadinimas<br><u>Customer</u><br>Customer<br>Cust. Ledger Entry<br>Cust. Ledger Entry<br>Cust. Ledger Entry                                                                                                    | rkyti :        | Rezultatų lauko pavadinimas<br>No.<br>Invoice Disc, Code<br>Customer No.<br>Customer No.<br>Customer No.                                                                 |        | Apdore         | Vykdytojas<br>CLT\LAUR<br>CLT\LAUR<br>CLT\LAUR<br>CLT\LAUR<br>CLT\LAUR<br>CLT\LAUR                                                                         | Vykdymo d                                                                                                    | ata ir laikas | Apdorota<br>vartotojo | Būsena<br>Laukiama<br>Laukiama<br>Laukiama<br>Laukiama<br>Laukiama<br>Laukiama                                     | E |
| →     | lausos rezultatai Tvar<br>Rezultatų lentelės pavadinimas<br><u>Customer</u><br>Customer<br>Cust. Ledger Entry<br>Cust. Ledger Entry<br>Cust. Ledger Entry<br>Cust. Ledger Entry<br>Cust. Ledger Entry                                                                                         | rkyti :        | Rezultatų lauko pavadinimas<br>No.<br>Invoice Disc. Code<br>Customer No.<br>Customer No.<br>Customer No.<br>Customer No.                                                 |        | Apdor          | Vykdytojas<br>CLT\LAUR<br>CLT\LAUR<br>CLT\LAUR<br>CLT\LAUR<br>CLT\LAUR<br>CLT\LAUR<br>CLT\LAUR<br>CLT\LAUR                                                 | Vykdymo d                                                                                                    | ata ir laikas | Apdorota<br>vartotojo | Bûsena<br>Laukiama<br>Laukiama<br>Laukiama<br>Laukiama<br>Laukiama<br>Laukiama                                     | E |
| →     | lausos rezultatai Tvar<br>Rezultatų lentelės pavadinimas<br><u>Customer</u><br>Customer<br>Cust. Ledger Entry<br>Cust. Ledger Entry<br>Cust. Ledger Entry<br>Cust. Ledger Entry<br>Cust. Ledger Entry<br>Cust. Ledger Entry                                                                   | rkyti :        | Rezultatų lauko pavadinimas<br>No.<br>Invoice Disc. Code<br>Customer No.<br>Customer No.<br>Customer No.<br>Customer No.<br>Customer No.                                 |        | Apdore         | Vykdytojas<br>CLT\LAUR<br>CLT\LAUR<br>CLT\LAUR<br>CLT\LAUR<br>CLT\LAUR<br>CLT\LAUR<br>CLT\LAUR<br>CLT\LAUR<br>CLT\LAUR                                     | Vykdymo d                                                                                                    | ata ir laikas | Apdorota<br>vartotojo | Būsena<br>Laukiama<br>Laukiama<br>Laukiama<br>Laukiama<br>Laukiama<br>Laukiama<br>Laukiama                         | E |
| Užkl  | lausos rezultatai Tvar<br>Rezultatų lentelės pavadinimas<br><u>Customer</u><br>Cust. Ledger Entry<br>Cust. Ledger Entry<br>Cust. Ledger Entry<br>Cust. Ledger Entry<br>Cust. Ledger Entry<br>Cust. Ledger Entry<br>Cust. Ledger Entry<br>Cust. Ledger Entry<br>Cust. Ledger Entry             | rkyti :        | Rezultatų lauko pavadinimas<br>No.<br>Invoice Disc. Code<br>Customer No.<br>Customer No.<br>Customer No.<br>Customer No.<br>Customer No.<br>Customer No.                 |        | Apdore         | Vykdytojas<br>CLT\LAUR<br>CLT\LAUR<br>CLT\LAUR<br>CLT\LAUR<br>CLT\LAUR<br>CLT\LAUR<br>CLT\LAUR<br>CLT\LAUR<br>CLT\LAUR<br>CLT\LAUR<br>CLT\LAUR             | Vykdymo d Vykdymo d                                                                                                    | ata ir laikas | Apdorota<br>vartotojo | Būsena<br>Laukiama<br>Laukiama<br>Laukiama<br>Laukiama<br>Laukiama<br>Laukiama<br>Laukiama<br>Laukiama             | E |
| →     | lausos rezultatai Tvar<br>Rezultatų lentelės pavadinimas<br><u>Customer</u><br>Customer<br>Cust. Ledger Entry<br>Cust. Ledger Entry<br>Cust. Ledger Entry<br>Cust. Ledger Entry<br>Cust. Ledger Entry<br>Cust. Ledger Entry<br>Cust. Ledger Entry<br>Cust. Ledger Entry<br>Cust. Ledger Entry | rkyti :        | Rezultatų lauko pavadinimas<br>No.<br>Invoice Disc. Code<br>Customer No.<br>Customer No.<br>Customer No.<br>Customer No.<br>Customer No.<br>Customer No.<br>Customer No. |        | Apdore         | Vykdytojas<br>CLT\LAUR<br>CLT\LAUR<br>CLT\LAUR<br>CLT\LAUR<br>CLT\LAUR<br>CLT\LAUR<br>CLT\LAUR<br>CLT\LAUR<br>CLT\LAUR<br>CLT\LAUR<br>CLT\LAUR<br>CLT\LAUR | Vykdymo d Vykdymo d Vokdymo d Vokdym | ata ir laikas | Apdorota<br>vartotojo | Būsena<br>Laukiama<br>Laukiama<br>Laukiama<br>Laukiama<br>Laukiama<br>Laukiama<br>Laukiama<br>Laukiama<br>Laukiama | E |

Paveikslėlis 13 BDAR duomenų apsaugos užklausos kortelė

Skiltyje "Bendra" matomi šie laukeliai:

- Kodas lauko reikšmė užsipildo automatiškai, jeigu vartotojui "BDAR vartotojų nustatymai" lentelėje nurodyta BDAR užklausų numeriai. (Kaip nustatyti BDAR vartotojų nustatymus žr. skyrių: <u>Vartotojo nustatymai</u>)
- **Užklausos tipas** informacinis laukelis, nurodantis, kokio tipo užklausa pildoma. (Kaip kurti/ redaguoti užklausų tipus žr. skyrių: <u>Užklausų tipų nustatymai</u>).
- Subjekto vardas užklausą pateikusio subjekto vardas.
- Subjekto pavardė užklausą pateikusio subjekto pavardė.
- Subjekto tipo kodas laukelyje pasirenkama, koks subjekto šablonas taikomas užklausai.
   Subjekto tipo kodo laukelyje galima rinktis iš sukurtų subjektų šablonų sąrašo. (Kaip kurti/ redaguoti subjekto tipo šablonus žr. skyrių: <u>Duomenų subjektų šablonų kūrimas/redagavimas</u>).
- **Subjektas** laukelyje pagal pasirinktą subjekto tipo kodą, pasirenkamas konkretaus subjekto kortelė. Pvz.: jeigu subjekto tipas "Pirkėjas", tuomet Subjekto laukelyje reikia nurodyti pirkėjo kortelę.
- **Užklausos data** data, kada pildoma užklausa.
- Vykdytojas neredaguojamas laukelis, rodantis, koks vartotojas sukūrė užklausą.
- Užklausos aprašymas laukelis papildomai informacijai apie užklausą aprašyti.
- **Būsena** užklausos būsena. Būsenos gali būti šios:
  - Atvira;
  - Pateikta;
  - Apdorojama;
  - Apdorota;
- Sukūrimo data ir laikas data, kada buvo sukurta užklausa.
- **Apdorojimo data ir laikas** data, kada buvo pilnai apdorota užklausa. Kitaip data, kada užklausos būsena pakeičiama į "Apdorota".

Skiltyje "U**žklausos rezultatai**" rodoma sistemoje surastų su subjektu susietų įrašų sąrašas. Formoje matomi šie stulpeliai:

- Rezultato lentelės pavadinimas lentelė, kurioje buvo rastas su subjektu susietas įrašas.
- **Rezultato lauko pavadinimas** lentelės laukelis, kuriame buvo rastas su subjektu susietas įrašas.
- **Apdoroti** redaguojamas laukelis, kuriame pažymimi apdorojami įrašai (įrašai, kuriuos reikia nuasmeninti/ įtraukti į ataskaitą ar Excel dokumentą).
- Vykdytojas vartotojo, kuris vykdė duomenų paiešką, vardas.
- Vykdymo data ir laikas data, kada buvo apdorota eilutė.
- Apdorota vartotojo laukelis, rodantis, koks vartotojas apdorojo eilutę.
- **Būsena** eilutės apdorojimo būsena. Būsenos gali būti šios:
  - Laukiama;
  - Apdorota;

# 4.2. Duomenų apsaugos užklausos antraštės redagavimas

### GDPR00001

| Būsena Vykdymas Ataskaita                             |           |     |                           |                               |  |  |  |  |
|-------------------------------------------------------|-----------|-----|---------------------------|-------------------------------|--|--|--|--|
| 🕞 Pateikti 💕 Atidaryti 🗸 Nustatyti būseną į apdorotas |           |     |                           |                               |  |  |  |  |
|                                                       |           |     |                           |                               |  |  |  |  |
| Užklausos Nr.                                         | GDPR00001 | (   | Užklausos data            | 10/5/2022 🚺 🛅                 |  |  |  |  |
| Užklausos tipas                                       | EKSPORT   | ~ 2 | Vykdytojas                | CLT\LAUR                      |  |  |  |  |
| Subjekto vardas                                       | Jonas     | 6   | Užklausos aprašymas       | Užklausa gauta el. laišku 🛛 🔒 |  |  |  |  |
| Subjekto pavardė                                      | Jonaitis  | 4   | Būsena ·····              | Apdorojamas                   |  |  |  |  |
| Subjekto tipo kodas                                   | PIRKĖJAS  | ~ 6 | Sukūrimo data ir laikas   | 10/5/2022 12:21 PM            |  |  |  |  |
| Subjektas                                             | 20000     | (   | Apdorojimo data ir laikas |                               |  |  |  |  |

Paveikslėlis 14 BDAR duomenų apsaugos užklausos antraštė

- 1. Kodo laukelyje automatiškai iš numerių serijos priskiriamas užklausos nr.
- 2. Pasirenkame užklausos tipą.
- 3. Subjekto vardas laukelyje įvedame subjekto, kuris pateikė užklausą, vardą.
- 4. Subjekto pavardė laukelyje įvedame subjekto, kuris pateikė užklausą, pavardę.
- 5. Subjekto tipo kodas laukelyje pasirenkamas subjekto šablonas.
- 6. Subjekto laukelyje pasirenkama subjekto kortelė.
- 7. Užklausos datos laukelyje įvedama data, kada subjektas pateikė užklausą.
- 8. Aprašo laukelyje, jeigu yra poreikis, papildomai aprašome papildomas užklausos detales.
- 9. Užpildžius užklausos antraštę, keičiame užklausos būseną į "Pateikta".
  - Jeigu yra poreikis pakoreguoti pateiktą užklausą, tuomet funkcijų juostoje esančio mygtuko "Atidaryti" pagalba, atidarome ir pakoreguojame užklausą.
  - Pastaba: užklausoje įvykdžius subjekto paiešką, užklausos būsena pakeičiama į "Apdorojama". Po šio etapo redaguoti užklausos antraštės nebegalima – tai istoriniai duomenys.

### 4.3. Duomenų paieškos vykdymas

| GDPR00001                               |                                                                                                    |                            |                                                                                                    |                                         |                       |                       |                                                                                                    |                       |
|-----------------------------------------|----------------------------------------------------------------------------------------------------|----------------------------|----------------------------------------------------------------------------------------------------|-----------------------------------------|-----------------------|-----------------------|----------------------------------------------------------------------------------------------------|-----------------------|
| Būsena <u>Vykdymas</u> Ataskaita        | Pateikti & Atidaryt                                                                                                    | i 🗸 Nus                    | tatyti būseną į                                                                                                    | apdorotas                               |                       |                       |                                                                                                    |                       |
| Bendra                                  |                                                                                                    |                            |                                                                                                    |                                         |                       |                       |                                                                                                    |                       |
| Užklausos Nr. GDPR00                    | 001                                                                                                    | Užkla                      | usos data                                                                                                    |                                         | 10/5/2022             | 2                     |                                                                                                    |                       |
| Užklausos tipas · · · · · · · EKSPOR    | Т                                                                                                    | Vykdy                      | /tojas                                                                                                    |                                         | CLT\LAUR              | 1                     |                                                                                                    |                       |
| Subjekto vardas · · · · · Jonas         |                                                                                                    | Užkla                      | usos aprašyma                                                                                                    | as · · · · · ·                          | Užklausa              | gauta el. laišl       | ku                                                                                                    |                       |
| Subjekto pavardė Jonaitis               |                                                                                                    | Büser                      | na · · · · · · · ·                                                                                                    |                                         | Apdorojamas           |                       |                                                                                                    |                       |
| Subjekto tipo kodas · · · · · · PIRKĖJA | S                                                                                                    | Sukūrimo data ir laikas    |                                                                                                    |                                         | 10/5/2022 12:21 PM    |                       |                                                                                                    |                       |
|                                         |                                                                                                    |                            |                                                                                                    |                                         |                       |                       |                                                                                                    |                       |
| Subjektas 20000                         |                                                                                                    | Apdo                       | rojimo data ir                                                                                                    | laikas · · · ·                          |                       |                       |                                                                                                    |                       |
| Subjektas                               | kyti<br>₽ Nustatyti apdorojimą                                                                                                    | Apdo                       | rojimo data ir<br>apdorojimą                                                                                                    | laikas · · · · ·                        | ryti įrašą            |                       | Ŕ                                                                                                    | 5                     |
| Subjektas                               | <u>kyti</u><br>♪ Nustatyti apdorojimą<br>Rezultatų lauko pavadinimas                                                                                                    | Apdo<br>Pašalinti<br>Apd   | rojimo data ir<br>apdorojimą<br>Vykdytojas                                                                                           | laikas · · · · ·                        | ryti įrašą<br>data ir | Apdorota<br>vartotojo | ₿ûsena                                                                                                 | 4                     |
| Subjektas                               | kyti<br>♪ Nustatyti apdorojimą<br>Rezultatų lauko pavadinimas<br>No.                                                                                                    | Apdo<br>S Pašalinti<br>Apd | apdorojimą<br>Vykdytojas<br>CLT\LAUR                                                                                                 | laikas<br>Atidar<br>Vykdymo o<br>Iaikas | ryti įrašą<br>data ir | Apdorota<br>vartotojo | Bûsena<br>Laukiama                                                                                     | <ul> <li>×</li> </ul> |
| Subjektas                               | kyti  Nustatyti apdorojimą  Rezultatų lauko pavadinimas No. Invoice Disc. Code                                                                                                    | Apdo<br>Pašalinti<br>Apd   | apdorojimą<br>Vykdytojas<br>CLT\LAUR<br>CLT\LAUR                                                                                     | laikas                                  | ryti įrašą<br>data ir | Apdorota<br>vartotojo | Būsena<br>Laukiama<br>Laukiama                                                                         | 4                     |
| Subjektas                               | kyti Vustatyti apdorojimą Rezultatų lauko pavadinimas No. Invoice Disc. Code Customer No.                                                                                                    | Apdo                       | apdorojimą<br>Vykdytojas<br>CLT\LAUR<br>CLT\LAUR<br>CLT\LAUR                                                                         | laikas<br>Atidar<br>Vykdymo o<br>laikas | ryti įrašą<br>data ir | Apdorota<br>vartotojo | Būsena<br>Laukiama<br>Laukiama<br>Laukiama                                                             | <                     |
| Subjektas                               | kyti<br>Nustatyti apdorojimą<br>Rezultatų lauko pavadinimas<br>No.<br>Invoice Disc. Code<br>Customer No.<br>Customer No.                                                                                                    | Apdo                       | apdorojimą<br>Vykdytojas<br>CLT\LAUR<br>CLT\LAUR<br>CLT\LAUR<br>CLT\LAUR                                                             | laikas                                  | ryti įrašą<br>data ir | Apdorota<br>vartotojo | Būsena<br>Laukiama<br>Laukiama<br>Laukiama<br>Laukiama                                                 |                       |
| Subjektas                               | kyti<br>♪ Nustatyti apdorojimą<br>Rezultatų lauko pavadinimas<br>No.<br>Invoice Disc. Code<br>Customer No.<br>Customer No.<br>Customer No.                                                                                                    | Apdo                       | apdorojimą<br>Vykdytojas<br>CLT\LAUR<br>CLT\LAUR<br>CLT\LAUR<br>CLT\LAUR<br>CLT\LAUR<br>CLT\LAUR                                     | laikas                                  | ryti įrašą<br>data ir | Apdorota<br>vartotojo | Būsena<br>Laukiama<br>Laukiama<br>Laukiama<br>Laukiama<br>Laukiama                                     | 5                     |
| Subjektas                               | kyti<br>Nustatyti apdorojimą<br>Rezultatų lauko pavadinimas<br>No.<br>Invoice Disc. Code<br>Customer No.<br>Customer No.<br>Customer No.<br>Customer No.                                                                                                    | Apdo                       | apdorojimą<br>Vykdytojas<br>CLT\LAUR<br>CLT\LAUR<br>CLT\LAUR<br>CLT\LAUR<br>CLT\LAUR<br>CLT\LAUR<br>CLT\LAUR                         | laikas                                  | ryti įrašą<br>data ir | Apdorota<br>vartotojo | Būsena<br>Laukiama<br>Laukiama<br>Laukiama<br>Laukiama<br>Laukiama<br>Laukiama                         |                       |
| Subjektas                               | kyti<br>Nustatyti apdorojimą<br>Rezultatų lauko pavadinimas<br>No.<br>Invoice Disc. Code<br>Customer No.<br>Customer No.<br>Customer No.<br>Customer No.<br>Customer No.<br>Customer No.                                                                                                    | Apdo                       | apdorojimą<br>Vykdytojas<br>CLT\LAUR<br>CLT\LAUR<br>CLT\LAUR<br>CLT\LAUR<br>CLT\LAUR<br>CLT\LAUR<br>CLT\LAUR<br>CLT\LAUR             | laikas                                  | ryti įrašą<br>data ir | Apdorota<br>vartotojo | Būsena<br>Laukiama<br>Laukiama<br>Laukiama<br>Laukiama<br>Laukiama<br>Laukiama<br>Laukiama             |                       |
| Subjektas                               | kyti         Image: Nustatyti apdorojimą         Rezultatų lauko pavadinimas         No.         Invoice Disc. Code         Customer No.         Customer No. | Apdo                       | apdorojimą<br>Vykdytojas<br>CLT\LAUR<br>CLT\LAUR<br>CLT\LAUR<br>CLT\LAUR<br>CLT\LAUR<br>CLT\LAUR<br>CLT\LAUR<br>CLT\LAUR<br>CLT\LAUR | laikas                                  | ryti įrašą<br>data ir | Apdorota<br>vartotojo | Būsena<br>Laukiama<br>Laukiama<br>Laukiama<br>Laukiama<br>Laukiama<br>Laukiama<br>Laukiama<br>Laukiama | 500                   |

Paveikslėlis 15 Duomenų paieškos vykdymas

- 1. Užpildome duomenų užklausos antraštės privalomus laukelius. (Detalus duomenų užklausos pildymas žr. čia: *Duomenų apsaugos užklausos antraštės redagavimas)*
- 2. Užpildę duomenų užklausos antraštę, pakeičiame užklausos būseną į "Pateikta", spausdami mygtuką "Pateikti".
  - a. Norėdami redaguoti pateiktą dokumentą, turime pakeisti užklausos būseną į "Atvira".
     Tai padaryti galima paspaudus mygtuką "Atidaryti".
- 3. Pakeitus užklausos būseną į "Pateikta", galime vykdyti duomenų paiešką. Norėdami vykdyti duomenų paiešką, spaudžiame mygtuką "Įvykdyti paiešką".
- 4. Įvykdžius duomenų paiešką, sistema užpildo Duomenų užklausos rezultatų formos eilutes. Eilutėse matome šiuos stulpelius:
  - **Rezultato lentelės pavadinimas** lentelė, kurioje buvo rastas su subjektu susietas įrašas.
  - **Rezultato lauko pavadinimas** lentelės laukelis, kuriame buvo rastas su subjektu susietas įrašas.

- **Apdoroti** redaguojamas laukelis, kuriame pažymimi apdorojami įrašai (įrašai, kuriuos reikia nuasmeninti/ įtraukti į ataskaitą ar Excel dokumentą).
- Vykdytojas vartotojo, kuris vykdė duomenų paiešką, vardas.
- Vykdymo data ir laikas data, kada buvo apdorota eilutė.
- Apdorotas vartotojo laukelis, rodantis, koks vartotojas apdorojo eilutę.
- **Būsena** eilutės apdorojimo būsena. Būsenos gali būti šios:
  - Laukiama;
  - Apdorota;
- 5. Norėdami peržiūrėti paieškos rezultatų įrašus, galime pasirinkę rezultato eilutę spausti "Atidaryti įrašą".

# 4.4. Subjekto duomenų nuasmeninimo vykdymas

| GDPR00001                                                                                                    | uala. 1/23/2024 🖌 🖌                                                                                                    |                                                                                                    |                                                                                                    |                              |                                                                                                    | L                                                                                                    |
|----------------------------------------------------------------------------------------------------|----------------------------------------------------------------------------------------------------|----------------------------------------------------------------------------------------------------|----------------------------------------------------------------------------------------------------|------------------------------|----------------------------------------------------------------------------------------------------|----------------------------------------------------------------------------------------------------|
| Bûsena <u>Vykdymas</u> Ataskaita<br>🏦 įvykdyti paiešką 🎰 Nuasmen                                                                                                    | 🔁 Pateikti 🛛 🔮 Atidaryti<br>inti                                                                                                    | 🗸 Nustatyti I                                                                                                    | būseną į apdoro                                                                                                    | tas                          |                                                                                                    |                                                                                                    |
| Bendra                                                                                                    |                                                                                                    |                                                                                                    |                                                                                                    |                              |                                                                                                    |                                                                                                    |
| Užklausos Nr GDPRC                                                                                                    |                                                                                                    | Užklausos o                                                                                                    | data ·····                                                                                                    | 10/5/202                     | 2                                                                                                    |                                                                                                    |
| Užklausos tipas                                                                                                    | RT                                                                                                    | Vykdytojas                                                                                                    |                                                                                                    | CLT\LAUF                     |                                                                                                    |                                                                                                    |
| Subjekto vardas · · · · Jonas                                                                                                    |                                                                                                    | Užklausos a                                                                                                    | aprašymas · · · ·                                                                                                    | Užklausa                     | gauta el. laišku                                                                                                    |                                                                                                    |
| Subjekto pavardė                                                                                                    | s                                                                                                    | Büsena · ·                                                                                                    |                                                                                                    | Apdoroia                     | mas                                                                                                    |                                                                                                    |
| Subjekte tige kedes                                                                                                    | A.C.                                                                                                    | Sulcorine e                                                                                                    | lata is laikas                                                                                                    | 10/5/202                     | 0 10-01 DM                                                                                                    |                                                                                                    |
| Subjektas · · · · · · · · · · · · 20000                                                                                                    |                                                                                                    |                                                                                                    |                                                                                                    |                              |                                                                                                    |                                                                                                    |
|                                                                                                    |                                                                                                    | Apaorojimo                                                                                                    | o data ir laikas ·                                                                                                    |                              |                                                                                                    |                                                                                                    |
| Užklausos rezultatai │ <u>Tv</u><br>≫ Naikinti eilutę ๗ Nuasmenint                                                                                                    | arkyti<br>ti 🕞 Nustatyti apdorojimą                                                                                                    | Apdorojimo                                                                                                    | o data ir laikas -<br>rojimą 🔛 At                                                                                      | tidaryti įrašą               |                                                                                                    | e e                                                                                                    |
| Užklausos rezultatai │ <u>Tv</u><br>➢ Naikinti eilutę ♠ Nuasmenint<br>Rezultatų lentelės pavadinimas                                                                                                    | arkyti<br>ti DNustatyti apdorojimą<br>Rezultatų lauko pavadinimas                                                                                             | Pašalinti apdo                                                                                                    | rojimą 🔛 At<br>dytojas laikas                                                                                          | idaryti įrašą<br>mo data ir  | Apdorota<br>vartotojo E                                                                                                | Er E<br>≶<br>Búsena                                                                                                    |
| Užklausos rezultatai<br>→ Naikinti eilutę ↔ Nuasmenint<br>Rezultatų lentelės pavadinimas<br>→ <u>Customer</u>                                                                                                    | arkyti<br>ti ♪ Nustatyti apdorojimą<br>Rezultatų lauko pavadinimas<br><br>No.                                                                                 | Pašalinti apdo     Apd Vyke     CLT                                                                                                    | rojimą 🔛 At<br>dytojas Vykdy<br>LAUR                                                                                   | tidaryti įrašą<br>mo data ir | Apdorota vartotojo E                                                                                                   | i di E<br>Sûsena<br>Laukiama <b>1</b>                                                                                                    |
| Užklausos rezultatai<br>→ Naikinti eilutę                                                                                                    | arkyti<br>ti ⊇ Nustatyti apdorojimą<br>Rezultatų lauko pavadinimas<br>i No.<br>Invoice Disc. Code                                                             | Pašalinti apdo     Apd Vykc     CLT     CLT                                                                                                    | rojimą 🔛 At<br>vykdy<br>dytojas Vykdy<br>laikas<br>LAUR                                                                | tidaryti įrašą<br>mo data ir | Apdorota<br>vartotojo E<br>I                                                                                           | ic? €<br>Süsena<br>Laukiama €<br>Laukiama                                                                                                    |
| Užklausos rezultatai<br>→ Naikinti eilutę ↔ Nuasmenint<br>Rezultatų lentelės pavadinimas<br>→ <u>Customer</u><br>Customer<br>Cust. Ledger Entry                                                                                                    | arkyti<br>i Nustatyti apdorojimą<br>Rezultatų lauko pavadinimas<br>No.<br>Invoice Disc. Code<br>Customer No.                                                  | Apdorojimo<br>Pašalinti apdo<br>Apd Vyko<br>CLT<br>CLT<br>CLT                                                                                                    | rojimą M At<br>dytojas Vykdy<br>laikas<br>LLAUR<br>LLAUR                                                               | idaryti įrašą<br>mo data ir  | Apdorota<br>vartotojo E<br>I                                                                                           | i i i i i i i i i i i i i i i i i i i                                                                                                    |
| Užklausos rezultatai IV<br>S≫ Naikinti eilutę ♣ Nuasmeninti<br>Rezultatų lentelės pavadinimas<br>→ <u>Customer</u><br>Customer<br>Cust. Ledger Entry<br>Cust. Ledger Entry                                                                                                    | arkyti 2<br>ti Nustatyti apdorojimą<br>Rezultatų lauko pavadinimas<br>No.<br>Invoice Disc. Code<br>Customer No.<br>Customer No.                               | Apdorojimo<br>Apd Vyko<br>Apd Vyko<br>CLT<br>CLT<br>CLT<br>CLT                                                                                                    | rojimą 🔛 At<br>dytojas Vykdy<br>laikas<br>LAUR<br>LAUR<br>LAUR                                                         | iidaryti įrašą<br>mo data ir | Apdorota<br>vartotojo E<br>I<br>I                                                                                      | in the second second se |
| Užklausos rezultatai<br>→ Naikinti eilutę  Nuasmenint<br>Rezultatų lentelės pavadinimas<br>→ <u>Customer</u><br>Customer<br>Cust. Ledger Entry<br>Cust. Ledger Entry<br>Cust. Ledger Entry                                                                                                    | arkyti<br>ii Nustatyti apdorojimą<br>Rezultatų lauko pavadinimas<br>No.<br>Invoice Disc. Code<br>Customer No.<br>Customer No.<br>Customer No.                 | Apdorojimo<br>Apd Vyko<br>Apd Vyko<br>CLT<br>CLT<br>CLT<br>CLT<br>CLT<br>CLT                                                                                                    | rojimą MA Al<br>rojimą MA Al<br>dytojas Vykdy<br>laikas<br>\LAUR<br>\LAUR<br>\LAUR<br>\LAUR<br>\LAUR                   | iidaryti įrašą<br>mo data ir | Apdorota vartotojo E<br>I<br>I<br>I<br>I                                                                               | E      E                                                                                                    |
| Užklausos rezultatai<br>IVŽklausos rezultatai<br>IVŽklausos rezultatai | arkyti<br>ti Nustatyti apdorojimą<br>Rezultatų lauko pavadinimas<br>No.<br>Invoice Disc. Code<br>Customer No.<br>Customer No.<br>Customer No.<br>Customer No. | Apdorojima           Apd           Vyka           CLT           CLT           CLT           CLT           CLT           CLT           CLT           CLT           CLT           CLT           CLT           CLT           CLT                                                                              | rojimą 🔛 At<br>rojimą LAUR<br>Vykdy<br>laikas<br>LAUR<br>LAUR<br>LAUR<br>LAUR<br>LAUR<br>LAUR<br>LAUR                  | iidaryti įrašą<br>mo data ir | Apdorota vartotojo E<br>I<br>I<br>I<br>I<br>I<br>I<br>I                                                                | E E Süsena Laukiama Laukiama Laukiama Laukiama Laukiama Laukiama Laukiama Laukiama Laukiama                                                                                                    |
| Užklausos rezultatai<br>→ Naikinti eilutę → Nuasmenint<br>Rezultatų lentelės pavadinimas<br>→ Customer<br>Cust. Ledger Entry<br>Cust. Ledger Entry<br>Cust. Ledger Entry<br>Cust. Ledger Entry<br>Cust. Ledger Entry<br>Cust. Ledger Entry<br>Cust. Ledger Entry                                                                                                    | arkyti 2<br>ti                                                                                                    | Apdorojima           Apd         Vyka           Apd         CLT           CLT         CLT           CLT         CLT           CLT         CLT           CLT         CLT           CLT         CLT           CLT         CLT           CLT         CLT           CLT         CLT                            | rojimą 🔛 At<br>dytojas Vykdy<br>laikas<br>LAUR<br>LAUR<br>LAUR<br>LAUR<br>LAUR<br>LAUR<br>LAUR<br>LAUR                 | tidaryti įrašą<br>mo data ir | Apdorota<br>vartotojo E<br>I<br>I<br>I<br>I<br>I<br>I<br>I<br>I<br>I<br>I<br>I<br>I<br>I<br>I<br>I<br>I<br>I<br>I<br>I | E E E E E E E E E E E E E E E E E E E                                                                                                    |
| Užklausos rezultatai<br>→ Naikinti eilutę → Nuasmenint<br>Rezultatų lentelės pavadinimas<br>→ <u>Customer</u><br>Cust. Ledger Entry<br>Cust. Ledger Entry<br>Cust. Ledger Entry<br>Cust. Ledger Entry<br>Cust. Ledger Entry<br>Cust. Ledger Entry<br>Cust. Ledger Entry<br>Cust. Ledger Entry<br>Cust. Ledger Entry<br>Cust. Ledger Entry                                                                                                    | arkyti 2<br>ti                                                                                                    | Apdorojima           Apd         Vyka           Apd         Vyka           CLT         CLT           CLT         CLT           CLT         CLT           CLT         CLT           CLT         CLT           CLT         CLT           CLT         CLT           CLT         CLT           CLT         CLT | rojimą III laikas -<br>dytojas Vykdy<br>laikas<br>LAUR<br>LAUR<br>LAUR<br>LAUR<br>LAUR<br>LAUR<br>LAUR<br>LAUR<br>LAUR | tidaryti įrašą<br>mo data ir | Apdorota<br>vartotojo E<br>I<br>I<br>I<br>I<br>I<br>I<br>I<br>I<br>I<br>I<br>I<br>I<br>I<br>I<br>I<br>I<br>I<br>I<br>I | Image: Constraint of the second second se                  |

Paveikslėlis 16 Subjekto duomenų nuasmeninimo vykdymas

- 1. Norėdami įvykdyti duomenų subjekto nuasmeninimą, pirmiausiai pasirenkame nuasmenintinas eilutes.
- 2. Spaudžiame mygtuką "Nustatyti apdorojimą". Paspaudus mygtuką, pažymėtoms eilutėms užsidės požymis stulpelyje "Apdoroti".

- a. Norėdami nuimti požymį, pasirenkame norimas eilutes ir spaudžiame mygtuką "Pašalinti apdorojimą".
- 3. Pažymėjus apdorotinas eilutes, spaudžiame mygtuką "Nuasmeninti". Nuasmeninimą galima vykdyti dviem būdais:
  - Paspaudus užklausos meniu juostoje mygtuką "Nuasmeninti" bus nuasmeninti visi užklausos rezultatų įrašai, kurie turi požymį Apdoroti.
  - b. Paspaudus virš užklausos rezultatų eilučių esantį mygtuką "Nuasmeninti", bus nuasmenintos tik aktyvios eilutės.

| GDPR00001                                                                                                    | a   Darbo data: 1/25/2024 🧳                                                                                                    | E                                       | <b>┬</b> ₪                                                                                                    |                                                            |                                            |                                                                                            |   |
|----------------------------------------------------------------------------------------------------|----------------------------------------------------------------------------------------------------|-----------------------------------------|----------------------------------------------------------------------------------------------------|------------------------------------------------------------|--------------------------------------------|--------------------------------------------------------------------------------------------|---|
| Būsena Vykdymas At                                                                                                    | taskaita                                                                                                    |                                         |                                                                                                    |                                                            |                                            |                                                                                            |   |
| 🕒 Pateikti 🛛 💣 Atidaryti                                                                                                    | ✔ Nustatyti būseną į apdorotas                                                                                                    | 5                                       |                                                                                                    |                                                            |                                            |                                                                                            |   |
| Bendra                                                                                                    |                                                                                                    |                                         |                                                                                                    |                                                            |                                            |                                                                                            |   |
| Užklausos Nr.                                                                                                    | GDPR00001                                                                                                    | ••• U                                   | žklausos data                                                                                                    |                                                            | 10/5/2022                                  |                                                                                            |   |
| Užklausos tipas                                                                                                    | EKSPORT                                                                                                    | V                                       | ykdytojas                                                                                                    |                                                            | CLT\LAUR                                   |                                                                                            |   |
| Subjekto vardas                                                                                                    | Jonas                                                                                                    | U                                       | žklausos aprašym                                                                                                    | ias · · · · · ·                                            | Užklausa gauta el. laiš                    | iku                                                                                        |   |
| Subjekto pavardė                                                                                                    | Jonaitis                                                                                                    | В                                       | ūsena                                                                                                    |                                                            | Apdorojamas                                |                                                                                            |   |
| Subjekto tipo kodas                                                                                                    | PIRKĖJAS                                                                                                    | St                                      | ukūrimo data ir la                                                                                                    | aikas · · · · ·                                            | 10/5/2022 12:21 PM                         |                                                                                            |   |
|                                                                                                    |                                                                                                    |                                         |                                                                                                    |                                                            |                                            |                                                                                            |   |
| Subjektas                                                                                                    | 20000                                                                                                    | A                                       | pdorojimo data ii                                                                                                    | r laikas · · · ·                                           |                                            |                                                                                            |   |
| Subjektas<br>Užklausos rezultatai                                                                                                    | 20000<br><u>Tvarkyti</u>                                                                                                    | A                                       | pdorojimo data in                                                                                                    | r laikas · · · ·                                           | arti irača                                 | Ŕ                                                                                          | E |
| Subjektas<br>Užklausos rezultatai<br>Rezultatų lentelės pavadinima                                                                                                    | 20000<br><u>Tvarkyti</u><br>Ismeninti DNustatyti apdorojim<br>s Rezultaty lauko pavadinimas                                                                                                    | Ana Seasa Apdoroti                      | pdorojimo data ii<br>linti apdorojimą<br>Vykdytojas                                                                                                    | r laikas · · · · ·<br>Matidan<br>Vykdymo da<br>laikas      | yti jrašą<br>ta ir Apdorota<br>vartotojo   | Bûsena                                                                                     | E |
| Subjektas<br>Užklausos rezultatai<br>≫ Naikinti eilutę ♪ Nua<br>Rezultatų lentelės pavadinima<br>→ Customer                                                                                    | 20000<br><u>Tvarkyti</u><br>asmeninti  Nustatyti apdorojim<br>s Rezultatų lauko pavadinimas<br>i No.                                                                                                    | Aj<br>na 💣 Paša<br>Apdoroti             | pdorojimo data ii<br>linti apdorojimą<br>Vykdytojas<br>CLT\LAUR                                                                                               | r laikas · · · · ·<br>Matidan<br>Vykdymo da<br>laikas      | yti įrašą<br>ta ir Apdorota<br>vartotojo 4 | Bûsena<br>Laukiama                                                                         | E |
| Subjektas<br>Užklausos rezultatai<br>→ Naikinti eilutę                                                                                                    | 20000<br><u>Tvarkyti</u><br>asmeninti  Nustatyti apdorojim<br>s Rezultatų lauko pavadinimas<br>i No.<br>Invoice Disc. Code                                                                                                    | A e e e e e e e e e e e e e e e e e e e | pdorojimo data ii<br>linti apdorojimą<br>Vykdytojas<br>CLT\LAUR<br>CLT\LAUR                                                                                   | r laikas · · · · ·<br>Atidan<br>Vykdymo da<br>laikas       | yti įrašą<br>ta ir Apdorota<br>vartotojo 4 | Bûsena<br>Laukiama<br>Laukiama                                                             | E |
| Subjektas<br>Užklausos rezultatai<br>Naikinti eilutę ₯ Nua<br>Rezultatų lentelės pavadinima<br>→ Customer<br>Customer<br>Cust. Ledger Entry                                                    | 20000       Tvarkyti       asmeninti     Nustatyti apdorojim       s     Rezultatų lauko pavadinimas       i     No.       Invoice Disc. Code       Customer No.                                                                                | Apdoroti                                | linti apdorojimo data ii<br>Vykdytojas<br>CLT\LAUR<br>CLT\LAUR<br>CLT\LAUR                                                                                    | r laikas · · · · ·<br>Matidan<br>Vykdymo da<br>laikas      | yti įrašą<br>ta ir Apdorota<br>vartotojo 4 | Bûsena<br>Laukiama<br>Laukiama<br>Laukiama                                                 | E |
| Subjektas<br>Užklausos rezultatai<br>≫ Naikinti eilutę                                                                                                    | 20000           Tvarkyti           assmeninti         Nustatyti apdorojim           s         Rezultaty lauko pavadinimas           i         No.           Invoice Disc. Code         Customer No.           Customer No.         Customer No. | Apdoroti                                | linti apdorojimo data ii<br>Vykdytojas<br>CLT\LAUR<br>CLT\LAUR<br>CLT\LAUR<br>CLT\LAUR<br>CLT\LAUR                                                            | r laikas · · · · ·<br>Martidan<br>Vykdymo da<br>laikas     | yti jrašą<br>ta ir Apdorota<br>vartotojo 4 | Bûsena<br>Laukiama<br>Laukiama<br>Laukiama<br>Laukiama                                     | E |
| Subjektas<br>Užklausos rezultatai<br>Naikinti eilutę ♪ Nua<br>Rezultatų lentelės pavadinima<br>→ <u>Customer</u><br>Customer<br>Cust. Ledger Entry<br>Cust. Ledger Entry<br>Cust. Ledger Entry | 20000<br>Tvarkyti<br>asmeninti Nustatyti apdorojim<br>s Rezultatų lauko pavadinimas<br>i No.<br>Invoice Disc. Code<br>Customer No.<br>Customer No.<br>Customer No.                                                                              | A Apdoroti                              | linti apdorojimo data ii<br>Vykdytojas<br>CLT\LAUR<br>CLT\LAUR<br>CLT\LAUR<br>CLT\LAUR<br>CLT\LAUR<br>CLT\LAUR                                                | r laikas · · · · ·<br>Marka Atidan<br>Vykdymo da<br>laikas | yti įrašą<br>ta ir Apdorota<br>vartotojo 4 | Būsena<br>Laukiama<br>Laukiama<br>Laukiama<br>Laukiama<br>Laukiama                         | E |
| Subjektas<br>Užklausos rezultatai<br>Rezultatų lentelės pavadinima<br>→ Customer<br>Cust. Ledger Entry<br>Cust. Ledger Entry<br>Cust. Ledger Entry<br>Cust. Ledger Entry                       | 20000<br>Tvarkyti<br>asmeninti Nustatyti apdorojim<br>s Rezultatų lauko pavadinimas<br>i No.<br>Invoice Disc. Code<br>Customer No.<br>Customer No.<br>Customer No.<br>Customer No.                                                              | A Apdoroti                              | linti apdorojimo data ii<br>Vykdytojas<br>CLT\LAUR<br>CLT\LAUR<br>CLT\LAUR<br>CLT\LAUR<br>CLT\LAUR<br>CLT\LAUR<br>CLT\LAUR<br>CLT\LAUR                        | r laikas · · · · ·<br>Marka Atidan<br>Vykdymo da<br>laikas | yti įrašą<br>ta ir Apdorota<br>vartotojo 4 | Būsena<br>Laukiama<br>Laukiama<br>Laukiama<br>Laukiama<br>Laukiama<br>Laukiama             | E |
| Subjektas<br>UŽklausos rezultatai<br>≫ Naikinti eilutę                                                                                                    | 20000                                                                                                    | Apdoroti                                | linti apdorojimo data i<br>Vykdytojas<br>CLT\LAUR<br>CLT\LAUR<br>CLT\LAUR<br>CLT\LAUR<br>CLT\LAUR<br>CLT\LAUR<br>CLT\LAUR<br>CLT\LAUR<br>CLT\LAUR             | r laikas · · · · ·<br>Matidan<br>Vykdymo da<br>laikas      | yti įrašą<br>ta ir Apdorota<br>vartotojo 4 | Būsena<br>Laukiama<br>Laukiama<br>Laukiama<br>Laukiama<br>Laukiama<br>Laukiama<br>Laukiama | E |
| Subjektas<br>UŽklausos rezultatai<br>≫ Naikinti eilutę                                                                                                    | 20000                                                                                                    | Apdoroti                                | linti apdorojimo data i<br>Vykdytojas<br>CLT\LAUR<br>CLT\LAUR<br>CLT\LAUR<br>CLT\LAUR<br>CLT\LAUR<br>CLT\LAUR<br>CLT\LAUR<br>CLT\LAUR<br>CLT\LAUR<br>CLT\LAUR | r laikas · · · · ·<br>Matidan<br>Vykdymo da<br>laikas      | yti įrašą<br>ta ir Apdorota<br>vartotojo 4 | Būsena<br>Laukiama<br>Laukiama<br>Laukiama<br>Laukiama<br>Laukiama<br>Laukiama<br>Laukiama | E |

Paveikslėlis 17 Duomenų apsaugos užklausos būsenos keitimas

- 4. Įvykdžius nuasmeninimą, nuasmenintose eilutėse užpildoma papildoma informacija:
  - a. Užpildomas stulpelis "Vykdymo data ir laikas".
  - b. Užpildomas stulpelis "Apdorota vartotojo".
  - c. Eilutės statusas pakeičiamas į "Apdorota".
- 5. Apdorojus užklausą, spaudžiame užklausos viršuje esantį mygtuką "Nustatyti būseną į apdorotas".
  - a. Po šio veiksmo, užklausa taps neredaguojama ir taps kaip registro dokumentas.

# 4.5. Subjekto saugomų duomenų ataskaitos generavimas

| duomenų apsaugos užklausa   Darbo<br>GDPR00001 | o data: 1/25/2024 🧷         | Ŕ             | + 🖻               |                           |                       |           |    |
|------------------------------------------------|-----------------------------|---------------|-------------------|---------------------------|-----------------------|-----------|----|
| Būsena Vykdymas <u>Ataskaita</u>               |                             |               |                   |                           |                       |           |    |
| 🗟 Rezultatų ataskaita 🛛 🕮 Ekspor               | tuoti duomenis              |               |                   |                           |                       |           |    |
| Bendra                                         |                             |               |                   |                           |                       |           |    |
| Užklausos Nr. GDPR                             | 00001                       | ··· U         | žklausos data 🕔   | 10                        | /5/2022               |           |    |
| Užklausos tipas · · · · · · · EKSPC            | PRT                         | V             | ykdytojas         | CL                        | T\LAUR                |           |    |
| Subjekto vardas Jonas                          |                             | U             | žklausos aprašyr  | nas · · · · · · Už        | klausa gauta el. lai  | šku       |    |
| Subjekto pavardė · · · · · · Jonaiti           | s                           | В             | ūsena             | Ap                        | dorojamas             |           |    |
| Subjekto tipo kodas · · · · · · PIRKĖ.         | IAS                         | S             | ukūrimo data ir l | aikas · · · · 10          | /5/2022 12:21 PM      |           |    |
| Subjektas 20000                                |                             | A             | pdorojimo data i  | ir laikas · · · ·         |                       |           |    |
|                                                |                             |               |                   |                           |                       | <u>م.</u> | _  |
| Naikinti eilutę 🔂 Nuasmenini                   | ti 🕒 Nustatyti apdorojimą   | 💕 Paša        | linti apdorojimą  | 🔛 Atidaryti j             | rašą                  | Er.       | F. |
| Rezultatų lentelės pavadinimas                 | Rezultatų lauko pavadinimas | 2<br>Apdoroti | Vykdytojas        | Vykdymo data ir<br>laikas | Apdorota<br>vartotojo | Būsena    |    |
| → <u>Customer</u>                              | No.                         |               | CLT\LAUR          |                           |                       | Laukiama  | D  |
| Customer                                       | Invoice Disc. Code          |               | CLT\LAUR          |                           |                       | Laukiama  |    |
| Cust. Ledger Entry                             | Customer No.                |               | CLT\LAUR          |                           |                       | Laukiama  |    |
| Cust. Ledger Entry                             | Customer No.                |               | CLT\LAUR          |                           |                       | Laukiama  |    |
| Cust. Ledger Entry                             | Customer No.                |               | CLT\LAUR          |                           |                       | Laukiama  |    |
| Cust Ledger Entry                              | Customer No.                |               | CLT\LAUR          |                           |                       | Laukiama  |    |

Paveikslėlis 18 Subjekto saugomų duomenų ataskaitos generavimas

- 1. Norėdami sugeneruoti saugomų duomenų apie subjektą ataskaitą, pirmiausiai pasirenkame įrašų eilutes, kurias norėsime įtraukti į ataskaitą.
- 2. Spaudžiame mygtuką "Nustatyti apdorojimą". Paspaudus mygtuką, pažymėtoms eilutėms užsidės požymis stulpelyje "Apdoroti".
  - a. Norėdami nuimti požymį, pasirenkame norimas eilutes ir spaudžiame mygtuką "Pašalinti apdorojimą".
- 3. Pažymėjus apdorotinas eilutes, spaudžiame mygtuką "Rezultatų ataskaita".

### 0 | X | 0

#### Sugeneruotos ataskaitos pavyzdys:

### BDAR duomenų užklausos rezultatai

CLT\LAUR Puslapis 1

| Įmonė:     | CRONUS International Ltd |
|------------|--------------------------|
| Subjektas: | Vardenis Pavardenis      |

| Pard. važtar. antraštė:102014 |                |
|-------------------------------|----------------|
| » Pirkėjo nr.                 | 32656565       |
| Pard. važtar. antraštė:102016 |                |
| » Pirkėjo nr.                 | 32656565       |
| Pard. važtar. antraštė:102021 |                |
| » Pirkėjo nr.                 | 32656565       |
| Pirkėjas:32656565             |                |
| » Pavadinimas                 | Antarcticopy   |
| » Paieškos pav.               | ANTARCTICOPY   |
| » Pavadinimas 2               |                |
| » Adresas                     | Katwilgweg 274 |
| » Adresas 2                   |                |
| » Miestas                     | Antwerpen      |
| » Kontaktas                   | Michael Zeman  |
| » Tel. nr.                    |                |
| » Telekso nr.                 |                |
| » Dokumento siuntimo profilis |                |
| » Mūsų sąskaitos nr.          |                |
| » Teritorijos kodas           | FOREIGN        |
| » Department Code             | SALES          |
| » Project Code                |                |
| » įmonių tinklo pavadinimas   |                |
| » Biudžeto suma               | 0              |
| » Kredito limitas (viet.val.) | 2 500          |
| » Pirkėjo reg. gr.            | EU             |
| » Valiutos kodas              | EUR            |
| » Pirkėjo kainos grupė        |                |
| » Kalbos kodas                | NLB            |
| » Statistinė grupė            | 0              |

Paveikslėlis 19 BDAR duomenų užklausos spausdinys

# 4.6. Subjekto saugomų duomenų Excel failo generavimas

| duomenų apsaugos užklausa   [     | Darbo data: 1/25/2024 🛛 🖉     | Ċ        | + 🖻              |                       |             |                              |     |
|-----------------------------------|-------------------------------|----------|------------------|-----------------------|-------------|------------------------------|-----|
| GDPR00001                         |                               |          |                  |                       |             |                              |     |
| Būsena Vykdymas Atask             | aita                          |          |                  |                       |             |                              |     |
| 🗟 Rezultatų ataskaita 🛛 🕫 El      | ksportuoti duomenis           |          |                  |                       |             |                              |     |
| Bendra                            | 3                             |          |                  |                       |             |                              |     |
| Užklausos Nr. · · · · · · · · · G | DPR00001                      | ··· Už   | klausos data 🕔   |                       | 10/5/2022   | 2                            |     |
| Užklausos tipas · · · · · · E     | KSPORT                        | Vy       | kdytojas         |                       | CLT\LAUR    |                              |     |
| Subjekto vardas · · · · · Jo      | onas                          | Už       | klausos aprašyr  | nas · · · · · ·       | Užklausa g  | gauta el. laišku             |     |
| Subjekto pavardė · · · · · · Jo   | onaitis                       | Bū       | sena ·····       |                       | Apdorojar   | mas                          |     |
| Subjekto tipo kodas · · · · · P   | IRKĖJAS                       | Su       | kūrimo data ir l | aikas · · · · ·       | 10/5/2022   | 2 12:21 PM                   |     |
| Subjektas · · · · · 2             | 0000                          | Ap       | dorojimo data    | ir laikas · · · ·     |             |                              |     |
|                                   |                               |          |                  |                       |             |                              |     |
| Užklausos rezultatai              | Tvarkyti                      |          |                  |                       |             | Ľ                            | 3 E |
| 🏁 Naikinti eilutę 🛛 🚯 Nuasm       | eninti 🕒 Nustatyti apdorojima | Pašali   | nti apdorojimą   | 🔛 Atidar              | yti įrašą   |                              | Å   |
| Rezultatų lentelės pavadinimas    | Rezultatų lauko pavadinimas   | Apdoroti | Vykdytojas       | Vykdymo dat<br>laikas | tair A<br>v | Apdorota<br>vartotojo Būsena |     |
| → <u>Customer</u>                 | : No.                         |          | CLT\LAUR         |                       |             | Laukiam                      | • 1 |
| Customer                          | Invoice Disc. Code            |          | CLT\LAUR         |                       |             | Laukiam                      | а   |
| Cust. Ledger Entry                | Customer No.                  |          | CLT\LAUR         |                       |             | Laukiam                      | а   |
| Cust. Ledger Entry                | Customer No.                  |          | CLT\LAUR         |                       |             | Laukiam                      | а   |
| Cust. Ledger Entry                | Customer No.                  |          | CLT\LAUR         |                       |             | Laukiam                      | а   |
| Cust Ledger Entry                 | Customer No                   |          | CLT\LAUR         |                       |             | Laukiam                      | a   |

Paveikslėlis 20 Subjekto saugomų duomenų Excel failo generavimas

- 1. Norėdami eksportuoti saugomus duomenis apie subjektą, pirmiausiai pasirenkame įrašų eilutes, kurias norėsime įtraukti į eksportuojamą failą.
- 2. Spaudžiame mygtuką "Nustatyti apdorojimą". Paspaudus mygtuką, pažymėtoms eilutėms užsidės požymis stulpelyje "Apdoroti".
  - a. Norėdami nuimti požymį, pasirenkame norimas eilutes ir spaudžiame mygtuką "Pašalinti apdorojimą".
- 3. Pažymėjus apdorotinas eilutes, spaudžiame mygtuką "Eksportuoti duomenis".

## 5. Pakeitimų žurnalo peržiūra

#### Duomenų subjektų sąrašo forma pasiekiama per paieškos langą:

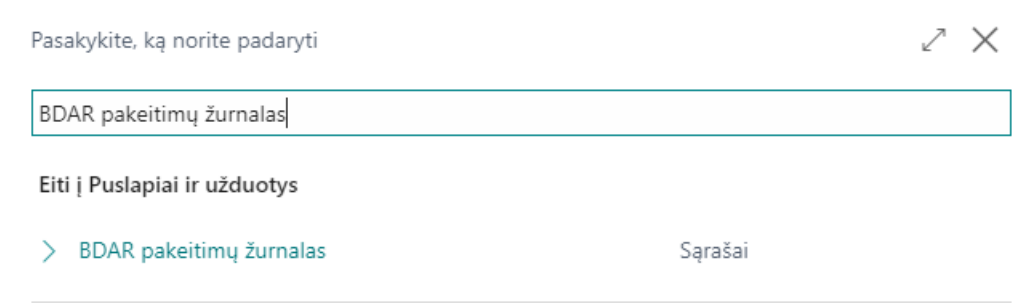

Neradote to, ko ieškojote? Bandykite peržiūrėti puslapius ir ataskaitas

Paveikslėlis 21 BDAR pakeitimų žurnalo paieškos langas

Pakeitimų žurnalo sąraše saugomi visi vartotojų vykdyti veiksmai BDAR modulio objektuose.

| ← в | DAR pakeitimų žurnalas | Darbo data: 1/25/2 | 2024            |              |                              |           |                               |                      |              |               |                                |
|-----|------------------------|--------------------|-----------------|--------------|------------------------------|-----------|-------------------------------|----------------------|--------------|---------------|--------------------------------|
|     | ,⊂ leškoti             |                    |                 |              |                              |           |                               |                      |              |               | ┢ 7 ≣                          |
|     | Įrašo nr. 1            | Data ir laikas     | Vartotojo ID    | Lentelės nr. | Lentelės pavadinimas         | Lauko nr. | Lauko antraštė                | Pasikeitimo<br>tipas | Sena reikšmė | Nauja reikšmė | Pirminis raktas                |
|     | 1 :                    | 10/5/2022 11:46    | <u>CLT\LAUR</u> | 70534345     | BDAR vartotojo sąranka       | .10       | Registruoti BDAR veiksmų žrn. | Modifikacija         | false        | true          | Field1=0(CLT\LAUR)             |
|     | 2                      | 10/5/2022 11:49    | CLT\LAUR        | 70534340     | BDAR duomenų subjekto laukas | 1         | Subjekto tipo kodas           | Modifikacija         | CUSTOMER     | PIRKĖJAS      | Field1=0(PIRKĖJAS),Field2=0(1. |
|     | 3                      | 10/5/2022 11:49    | CLT\LAUR        | 70534340     | BDAR duomenų subjekto laukas | 1         | Subjekto tipo kodas           | Modifikacija         | CUSTOMER     | PIRKÉJAS      | Field1=0(PIRKÊJAS),Field2=0(1  |
|     | 4                      | 10/5/2022 11:49    | CLT\LAUR        | 70534340     | BDAR duomenų subjekto laukas | 1         | Subjekto tipo kodas           | Modifikacija         | CUSTOMER     | PIRKÉJAS      | Field1=0(PIRKĖJAS),Field2=0(1  |
|     | 5                      | 10/5/2022 11:49    | CLT\LAUR        | 70534340     | BDAR duomenų subjekto laukas | 1         | Subjekto tipo kodas           | Modifikacija         | CUSTOMER     | PIRKĖJAS      | Field1=0(PIRKĖJAS),Field2=0(2  |
|     | 6                      | 10/5/2022 11:49    | CLT\LAUR        | 70534340     | BDAR duomenų subjekto laukas | 1         | Subjekto tipo kodas           | Modifikacija         | CUSTOMER     | PIRKÉJAS      | Field1=0(PIRKÉJAS),Field2=0(2  |
|     | 7                      | 10/5/2022 11:49    | CLT\LAUR        | 70534340     | BDAR duomenų subjekto laukas | 1         | Subjekto tipo kodas           | Modifikacija         | CUSTOMER     | PIRKÉJAS      | Field1=0(PIRKĖJAS),Field2=0(3. |
|     | 8                      | 10/5/2022 11:49    | CLT\LAUR        | 70534340     | BDAR duomenų subjekto laukas | 1         | Subjekto tipo kodas           | Modifikacija         | CUSTOMER     | PIRKĖJAS      | Field1=0(PIRKÉJAS),Field2=0(3. |
|     | 9                      | 10/5/2022 11:49    | CLT\LAUR        | 70534340     | BDAR duomenų subjekto laukas | 1         | Subjekto tipo kodas           | Modifikacija         | CUSTOMER     | PIRKÉJAS      | Field1=0(PIRKÉJAS),Field2=0(3. |
|     | 10                     | 10/5/2022 11:49    | CLT\LAUR        | 70534340     | BDAR duomenų subjekto laukas | 1         | Subjekto tipo kodas           | Modifikacija         | CUSTOMER     | PIRKĖJAS      | Field1=0(PIRKĖJAS),Field2=0(3. |
|     | 11                     | 10/5/2022 11:49    | CLT\LAUR        | 70534340     | BDAR duomenų subjekto laukas | 1         | Subjekto tipo kodas           | Modifikacija         | CUSTOMER     | PIRKÉJAS      | Field1=0(PIRKĖJAS),Field2=0(3. |
|     | 12                     | 10/5/2022 11:49    | CLT\LAUR        | 70534340     | BDAR duomenų subjekto laukas | 1         | Subjekto tipo kodas           | Modifikacija         | CUSTOMER     | PIRKÉJAS      | Field1=0(PIRKÉJAS),Field2=0(1. |

Paveikslėlis 22 BDAR pakeitimų žurnalas

BDAR pakeitimų žurnale saugoma ši informacija:

- 1. Įrašo nr.
- 2. Data ir laikas data ir laikas, kada buvo įvykdytas pakeitimas.
- 3. Vartotojo ID pakeitimą įvykdžiusio vartotojo inicialai.
- 4. Lentelės nr. lentelės numeris, kurioje buvo įvykdytas pakeitimas.
- 5. Lentelės pavadinimas lentelės, kurioje buvo įvykdytas pakeitimas, pavadinimas.
- 6. Lauko nr. lentelės lauko, kuriame buvo įvykdytas pakeitimas, numeris.
- 7. Lauko antraštė lentelės lauko, kuriame buvo įvykdytas pakeitimas, pavadinimas.
- 8. Pasikeitimo tipas pakeitimo tipas. Tipai gali būti šie:
  - a. **Įterpimas**.
  - b. Pakeitimas.
  - c. Šalinimas.
- 9. Sena reikšmė rodoma, kokia reikšmė buvo prieš pakeitimą.
- 10. Nauja reikšmė rodoma, į kokią reikšmę buvo pakeista.
- 11. Pirminis raktas įrašo, kuriame buvo įvykdytas pakeitimas, pirminis raktas.

## 6. Paveikslėlių sąrašas

| Paveikslėlis 1 BDAR vartotojo sąrankos paieškos langas           | . 3 |
|------------------------------------------------------------------|-----|
| Paveikslėlis 2 BDAR vartotojų sąrankos langas                    | . 3 |
| Paveikslėlis 3 BDAR duomenų subjektų paieškos langas             | . 4 |
| Paveikslėlis 4 BDAR duomenų subjekto kortelės laukai             | . 4 |
| Paveikslėlis 5 Duomenų subjekto antraštė                         | . 5 |
| Paveikslėlis 6 Duomenų subjekto laukų sąrašas                    | . 6 |
| Paveikslėlis 7 Duomenų subjekto laukų nustatymas                 | . 7 |
| Paveikslėlis 8 Duomenų subjekto laukų nustatymų langas           | . 7 |
| Paveikslėlis 9 Duomenų subjekto lauko patvirtintų laukų skaičius | . 8 |
| Paveikslėlis 10 BDAR užklausos tipų nustatymų paieškos langas    | . 8 |
| Paveikslėlis 11 BDAR užklausos tipų sąrašas                      | . 8 |
| Paveikslėlis 12 BDAR duomenų apsaugos užklausų paieškos langas   | . 9 |
| Paveikslėlis 13 BDAR duomenų apsaugos užklausos kortelė          | . 9 |
| Paveikslėlis 14 BDAR duomenų apsaugos užklausos antraštė         | 11  |
| Paveikslėlis 15 Duomenų paieškos vykdymas                        | 12  |
| Paveikslėlis 16 Subjekto duomenų nuasmeninimo vykdymas           | 13  |
| Paveikslėlis 17 Duomenų apsaugos užklausos būsenos keitimas      | 14  |
| Paveikslėlis 18 Subjekto saugomų duomenų ataskaitos generavimas  | 15  |
| Paveikslėlis 19 BDAR duomenų užklausos spausdinys                | 16  |
| Paveikslėlis 20 Subjekto saugomų duomenų Excel failo generavimas | 17  |
| Paveikslėlis 21 BDAR pakeitimų žurnalo paieškos langas           | 18  |
| Paveikslėlis 22 BDAR pakeitimų žurnalas                          | 18  |